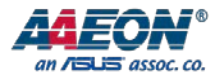

# AEC-6643

Fanless Embedded Box PC

User's Manual 2<sup>nd</sup> Ed

Last Updated: September 19, 2016

#### Copyright Notice

This document is copyrighted, 2016. All rights are reserved. The original manufacturer reserves the right to make improvements to the products described in this manual at any time without notice.

No part of this manual may be reproduced, copied, translated, or transmitted in any form or by any means without the prior written permission of the original manufacturer. Information provided in this manual is intended to be accurate and reliable. However, the original manufacturer assumes no responsibility for its use, or for any infringements upon the rights of third parties that may result from its use.

The material in this document is for product information only and is subject to change without notice. While reasonable efforts have been made in the preparation of this document to assure its accuracy, AAEON assumes no liabilities resulting from errors or omissions in this document, or from the use of the information contained herein.

AAEON reserves the right to make changes in the product design without notice to its

users.

#### Acknowledgement

All other products' name or trademarks are properties of their respective owners.

- Microsoft Windows is a registered trademark of Microsoft Corp.
- Intel, Pentium, Celeron, and Xeon are registered trademarks of Intel Corporation
- Core, Atom are trademarks of Intel Corporation
- ITE is a trademark of Integrated Technology Express, Inc.
- IBM, PC/AT, PS/2, and VGA are trademarks of International Business Machines Corporation.

All other product names or trademarks are properties of their respective owners.

#### Packing List

Before setting up your product, please make sure the following items have been shipped:

| Item |                                                | Quantity |
|------|------------------------------------------------|----------|
| •    | BOXER-6643                                     | 1        |
| •    | Screw package                                  | 1        |
| •    | Wall mount brackets                            | 2        |
| •    | DVD-ROM for manual (in PDF format) and drivers | 1        |

If any of these items are missing or damaged, please contact your distributor or sales representative immediately.

#### About this Document

This User's Manual contains all the essential information, such as detailed descriptions and explanations on the product's hardware and software features (if any), its specifications, dimensions, jumper/connector settings/definitions, and driver installation instructions (if any), to facilitate users in setting up their product.

Users may refer to the AAEON.com for the latest version of this document.

#### Safety Precautions

Please read the following safety instructions carefully. It is advised that you keep this manual for future references

- 1. All cautions and warnings on the device should be noted.
- All cables and adapters supplied by AAEON are certified and in accordance with the material safety laws and regulations of the country of sale. Do not use any cables or adapters not supplied by AAEON to prevent system malfunction or fires.
- 3. Make sure the power source matches the power rating of the device.
- 4. Position the power cord so that people cannot step on it. Do not place anything over the power cord.
- Always completely disconnect the power before working on the system's hardware.
- No connections should be made when the system is powered as a sudden rush of power may damage sensitive electronic components.
- 7. If the device is not to be used for a long time, disconnect it from the power supply to avoid damage by transient over-voltage.
- 8. Always disconnect this device from any AC supply before cleaning.
- 9. While cleaning, use a damp cloth instead of liquid or spray detergents.
- 10. Make sure the device is installed near a power outlet and is easily accessible.
- 11. Keep this device away from humidity.
- 12. Place the device on a solid surface during installation to prevent falls
- 13. Do not cover the openings on the device to ensure optimal heat dissipation.
- 14. Watch out for high temperatures when the system is running.
- 15. Do not touch the heat sink or heat spreader when the system is running
- 16. Never pour any liquid into the openings. This could cause fire or electric shock.

- 17. As most electronic components are sensitive to static electrical charge, be sure to ground yourself to prevent static charge when installing the internal components. Use a grounding wrist strap and contain all electronic components in any static-shielded containers.
- 18. If any of the following situations arises, please the contact our service personnel:
  - i. Damaged power cord or plug
  - ii. Liquid intrusion to the device
  - iii. Exposure to moisture
  - iv. Device is not working as expected or in a manner as described in this manual
  - v. The device is dropped or damaged
  - vi. Any obvious signs of damage displayed on the device

19. DO NOT LEAVE THIS DEVICE IN AN UNCONTROLLED ENVIRONMENT WITH TEMPERATURES BEYOND THE DEVICE'S PERMITTED STORAGE TEMPERATURES (SEE CHAPTER 1) TO PREVENT DAMAGE.

#### FCC Statement

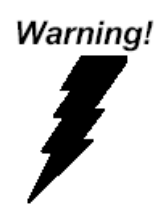

This device complies with Part 15 FCC Rules. Operation is subject to the following two conditions: (1) this device may not cause harmful interference, and (2) this device must accept any interference received including interference that may cause undesired operation.

#### Caution:

There is a danger of explosion if the battery is incorrectly replaced. Replace only with the same or equivalent type recommended by the manufacturer. Dispose of used batteries according to the manufacturer's instructions and your local government's recycling or disposal directives.

#### Attention:

Il y a un risque d'explosion si la batterie est remplacée de façon incorrecte. Ne la remplacer qu'avec le même modèle ou équivalent recommandé par le constructeur. Recycler les batteries usées en accord avec les instructions du fabricant et les directives gouvernementales de recyclage.

#### China RoHS Requirements (CN)

产品中有毒有害物质或元素名称及含量

AAEON Embedded Box PC/ Industrial System

|                                                            |      |      | 有毒   | 有害物质或    | <b></b> |        |
|------------------------------------------------------------|------|------|------|----------|---------|--------|
| 部件名称                                                       | 铅    | 汞    | 镉    | 六价铬      | 多溴联苯    | 多溴二苯醚  |
|                                                            | (Pb) | (Hg) | (Cd) | (Cr(VI)) | (PBB)   | (PBDE) |
| 印刷电路板                                                      |      |      |      |          |         |        |
| 及其电子组件                                                     | 0    | 0    | 0    | 0        | 0       | 0      |
| 外部信号                                                       |      |      |      |          |         |        |
| 连接器及线材                                                     | 0    | 0    | 0    | 0        | 0       | 0      |
| 外壳                                                         | 0    | 0    | 0    | 0        | 0       | 0      |
| 中央处理器                                                      |      |      |      | 0        |         | 0      |
| 与内存                                                        | 0    | 0    | 0    | 0        | 0       | 0      |
| 硬盘                                                         | 0    | 0    | 0    | 0        | 0       | 0      |
| 电源                                                         | 0    | 0    | 0    | 0        | 0       | 0      |
| · 表示该有毒有害物质在该部件所有均质材料中的含量均在<br>SJ/T 11363-2006标准规定的限量要求以下。 |      |      |      |          |         |        |

X:表示该有毒有害物质至少在该部件的某一均质材料中的含量超出 SJ/T 11363-2006 标准规定的限量要求。

备注:

一、此产品所标示之环保使用期限,系指在一般正常使用状况下。 二、上述部件物质中央处理器、内存、硬盘、电源为选购品。

#### China RoHS Requirement (EN)

Poisonous or Hazardous Substances or Elements in Products

AAEON Embedded Box PC/ Industrial System

|                                                      |              | Pc              | bisonous or     | Hazardous Su                       | Ibstances or Elemer                  | ıts                                         |
|------------------------------------------------------|--------------|-----------------|-----------------|------------------------------------|--------------------------------------|---------------------------------------------|
| Component                                            | Lead<br>(Pb) | Mercury<br>(Hg) | Cadmium<br>(Cd) | Hexavalent<br>Chromium<br>(Cr(VI)) | Polybrominated<br>Biphenyls<br>(PBB) | Polybrominated<br>Diphenyl Ethers<br>(PBDE) |
| PCB & Other<br>Components                            | 0            | 0               | 0               | 0                                  | 0                                    | 0                                           |
| Wires &<br>Connectors<br>for External<br>Connections | 0            | 0               | 0               | 0                                  | 0                                    | 0                                           |
| Chassis                                              | 0            | 0               | 0               | 0                                  | 0                                    | 0                                           |
| CPU & RAM                                            | 0            | 0               | 0               | 0                                  | 0                                    | 0                                           |
| Hard Disk                                            | 0            | 0               | 0               | 0                                  | 0                                    | 0                                           |
| PSU                                                  | 0            | 0               | 0               | 0                                  | 0                                    | 0                                           |

O: The quantity of poisonous or hazardous substances or elements found in each of the component's parts is below the SJ/T 11363-2006-stipulated requirement.

X: The quantity of poisonous or hazardous substances or elements found in at least one of the component's parts is beyond the SJ/T 11363-2006-stipulated requirement.

Note: The Environment Friendly Use Period as labeled on this product is applicable under normal usage only

# Table of Contents

| Chapter                                    | 1 - Produ                                                                                              | ct Specifications                                                                                                    | 1  |
|--------------------------------------------|----------------------------------------------------------------------------------------------------|----------------------------------------------------------------------------------------------------|----|
| 1.1                                        | 1 Specif                                                                                               | ications                                                                                                    | 2  |
| Chapter                                    | 2 – Hardw                                                                                              | vare Information                                                                                                    | 4  |
| 2.2                                        | 1 Dimer                                                                                                | nsions                                                                                                    | 5  |
| 2.2                                        | 2 Jumpe                                                                                                | ers and Connectors                                                                                                    | 6  |
| 2.3                                        | 3 List of                                                                                              | Jumpers                                                                                                    | 8  |
|                                            | 2.3.1                                                                                                  | AT/ATX Mode Selection (ATMODE)                                                                                                    | 8  |
|                                            | 2.3.2                                                                                                  | Clear COMS (CLRTC)                                                                                                    | 8  |
|                                            | 2.3.3                                                                                                  | COM2 External Power Selection (DIGITALREFENCE)                                                                                                    | 9  |
|                                            | 2.3.4                                                                                                  | Watchdog Timer Function Switch (WDT)                                                                                                    | 9  |
| 2.4                                        | 4 List of                                                                                              | Connectors                                                                                                    | 10 |
|                                            | 2.4.1                                                                                                  | COM2 RS-232/422/485 Connector                                                                                                    | 11 |
|                                            | 2.4.2                                                                                                  | COM3/COM4/COM5 RS-232 Serial Port PIN HEADER                                                                                                    |    |
|                                            | (COM                                                                                                   | 3/COM4/COM5)                                                                                                    | 11 |
|                                            | 2.4.3                                                                                                  | Serial ATA Power Connector (SATA_PWR1)                                                                                                    | 11 |
| 2.5                                        | 5 Hard I                                                                                               | Disk Drive Installation                                                                                                    | 12 |
| 21                                         |                                                                                                    |                                                                                                    | 12 |
| 2.0                                        | 6 Memory                                                                                               | Installation                                                                                                    |    |
| 2.0                                        | 6 Memory<br>7 Wallm                                                                                    | Installation<br>ount Kit Installation                                                                                                    |    |
| 2.0<br>2.7<br>Chapter                      | 6 Memory<br>7 Wallm<br><b>3 - AMI B</b> I                                                              | Installation<br>ount Kit Installation                                                                                                    |    |
| 2.0<br>2.7<br>Chapter<br>3.7               | 6 Memory<br>7 Wallm<br><b>3 - AMI Bl</b><br>1 Syster                                                   | Installation<br>ount Kit Installation<br>I <b>OS Setup</b><br>In Test and Initialization                                                              |    |
| 2.0<br>Chapter<br>3.2<br>3.2               | 5 Memory<br>7 Wallm<br><b>3 - AMI Bl</b><br>1 Syster<br>2 AMI B                                        | Installation<br>ount Kit Installation<br>I <b>OS Setup</b><br>IOS Setup                                                                               |    |
| 2.0<br>Chapter<br>3.2<br>3.2<br>3.2        | 5 Memory<br>7 Wallm<br><b>3 - AMI B</b><br>1 Syster<br>2 AMI B<br>3 Setup                              | Installation<br>ount Kit Installation<br>OS Setup<br>n Test and Initialization<br>IOS Setup<br>Submenu: Main                                          |    |
| 2.<br><b>Chapter</b><br>3.<br>3.<br>3.     | 5 Memory<br>7 Wallm<br><b>3 - AMI B</b><br>1 Syster<br>2 AMI B<br>3 Setup<br>3.3.1                     | Installation<br>ount Kit Installation<br>IOS Setup<br>In Test and Initialization<br>IOS Setup<br>Submenu: Main                                        |    |
| 2.0<br>Chapter<br>3.2<br>3.2<br>3.2<br>3.2 | 5 Memory<br>7 Wallm<br><b>3 - AMI B</b><br>1 Syster<br>2 AMI B<br>3 Setup<br>3.3.1<br>4 Setup          | Installation<br>ount Kit Installation<br>IOS Setup<br>In Test and Initialization<br>IOS Setup<br>Submenu: Main<br>Main: Security<br>Submenu: Advanced |    |
| 2.3<br>Chapter<br>3.3<br>3.3<br>3.4        | 5 Memory<br>7 Wallm<br><b>3 - AMI B</b><br>1 Syster<br>2 AMI B<br>3 Setup<br>3.3.1<br>4 Setup<br>3.4.1 | Installation<br>ount Kit Installation<br>IOS Setup<br>IOS Setup<br>Submenu: Main<br>Main: Security<br>Submenu: Advanced<br>Advanced: ACPI Setting     |    |

|                                                                                               | 3.4.3                                                                                                    | Advanced: Agent Configuration                                                                                                    | 24                                                 |
|-----------------------------------------------------------------------------------------------|----------------------------------------------------------------------------------------------------|----------------------------------------------------------------------------------------------------|----------------------------------------------------|
|                                                                                               | 3.4.4                                                                                                    | Advanced: Intel IGD Configuration                                                                                                    | 25                                                 |
|                                                                                               | 3.4.5                                                                                                    | Advanced: PCH Configuration                                                                                                    |                                                    |
|                                                                                               | 3.4.6                                                                                                    | Advanced: SATA Configuration                                                                                                    | 27                                                 |
|                                                                                               | 3.4.7                                                                                                    | Advanced: USB Configuration                                                                                                    |                                                    |
|                                                                                               | 3.4.8                                                                                                    | Advanced: Onboard Devices Configuration                                                                                                    |                                                    |
|                                                                                               | 3.4.9                                                                                                    | Advanced: APM                                                                                                    |                                                    |
| 3.5                                                                                           | Setup                                                                                                    | submenu: Monitor                                                                                                    |                                                    |
| 3.6                                                                                           | Setup                                                                                                    | submenu: Boot                                                                                                    |                                                    |
|                                                                                               | 3.6.1                                                                                                    | Boot: BBS Priorities                                                                                                    |                                                    |
| 3.7                                                                                           | Setup                                                                                                    | submenu: Save & Exit                                                                                                    |                                                    |
|                                                                                               |                                                                                                    |                                                                                                    |                                                    |
| Chapter 4                                                                                     | – Drivers                                                                                                    | s Installation                                                                                                    | 35                                                 |
| Chapter 4<br>4.1                                                                              | <b>– Driver</b> s<br>Produc                                                                                    | s Installation                                                                                                    | <b>35</b><br>36                                    |
| Chapter 4<br>4.1<br>Appendix A                                                                | – Drivers<br>Produc<br>A - Watc                                                                                | s Installation<br>ct CD/DVD<br>hdog Timer Programming                                                                                                    | <b>35</b><br>36<br><b>38</b>                       |
| Chapter 4<br>4.1<br>Appendix 7<br>A.1                                                         | <b>– Drivers</b><br>Produc<br><b>A - Watc</b><br>Watch                                                         | s Installation<br>ct CD/DVD<br>hdog Timer Programming<br>dog Timer Initial Programming                                                                                                | 35<br>36<br>38<br>39                               |
| Chapter 4<br>4.1<br>Appendix A<br>A.1<br>Appendix I                                           | – Drivers<br>Produc<br>A - Watc<br>Watch<br>B - I/O Ir                                                         | s Installation<br>ct CD/DVD<br>hdog Timer Programming<br>dog Timer Initial Programming                                                                                                | 35<br>36<br>38<br>39<br>45                         |
| Chapter 4<br>4.1<br>Appendix A<br>A.1<br>Appendix I<br>B.1                                    | – Drivers<br>Produc<br>A - Watc<br>Watch<br>B - I/O Ir<br>I/O Ac                                               | s Installation<br>ct CD/DVD<br>hdog Timer Programming<br>dog Timer Initial Programming<br>nformation                                                                                  | 35<br>36<br>38<br>39<br>45<br>46                   |
| Chapter 4<br>4.1<br>Appendix A<br>A.1<br>Appendix B<br>B.1<br>B.2                             | - Drivers<br>Product<br>A - Watch<br>Watch<br>B - I/O Ir<br>I/O Act<br>1 <sup>st</sup> Me                      | s Installation<br>ct CD/DVD<br>hdog Timer Programming<br>dog Timer Initial Programming<br>nformation<br>ddress Map<br>mory Address Map                                                | 35<br>36<br>38<br>39<br>45<br>46<br>48             |
| Chapter 4<br>4.1<br>Appendix A<br>A.1<br>Appendix B<br>B.1<br>B.2<br>B.3                      | - Drivers<br>Product<br>A - Watch<br>Watch<br>B - I/O Ir<br>I/O Act<br>1 <sup>st</sup> Me<br>IRQ M             | s Installation<br>ct CD/DVD<br>hdog Timer Programming<br>dog Timer Initial Programming<br>formation<br>ddress Map<br>mory Address Map                                                 | 35<br>36<br>38<br>45<br>46<br>48<br>49             |
| Chapter 4<br>4.1<br>Appendix A<br>A.1<br>Appendix B<br>B.1<br>B.2<br>B.3<br>B.4               | Produce     Produce     A - Watch     Watch     I/O Ac     1 <sup>st</sup> Me     IRQ M     DMA (              | s Installation<br>ct CD/DVD<br>hdog Timer Programming<br>dog Timer Initial Programming<br>formation<br>ddress Map<br>ddress Map<br>ddress Map<br>ddress Map<br>channel Assignments    | 35<br>38<br>45<br>46<br>48<br>49<br>52             |
| Chapter 4<br>4.1<br>Appendix A<br>A.1<br>Appendix B<br>B.1<br>B.2<br>B.3<br>B.4<br>Appendix C | Produce     Produce     A - Watch     Watch     I/O Acc     1 <sup>st</sup> Me     IRQ M     DMA (     C -AHCL | s Installation<br>ct CD/DVD<br>hdog Timer Programming<br>dog Timer Initial Programming<br>formation<br>ddress Map<br>ddress Map<br>ddress Map<br>ddress Map<br>ddress Map<br>Settings | 35<br>36<br>38<br>45<br>46<br>46<br>49<br>52<br>53 |

# Chapter 1

Product Specifications

# 1.1 Specifications

| Syste | em                |                                                          |
|-------|-------------------|----------------------------------------------------------|
| •     | CPU               | Intel <sup>®</sup> Atom <sup>TM</sup> D2550 B3 Processor |
| •     | Memory            | DDR3 800/1066 Mhz SODIMM x 1, up to 4 GB                 |
| •     | Display Interface | DB-15 x 1                                                |
|       |                   | DVI-D x 1                                                |
| •     | Ethernet          | Realtek RTL-8111E, 10/100/1000Base-TX x 2                |
| •     | Storage Device    | SATA 3.0Gb/s 2.5" HDD bay x 1                            |
| •     | Expansion         | Full-size Mini Card x 1                                  |
| •     | I/O               | RS-232/422/485 x 1                                       |
|       |                   | RS-232 x 3                                               |
|       |                   | USB 2.0 x 6                                              |
|       |                   | VGA x 1                                                  |
|       |                   | DVI-D x 1                                                |
|       |                   | Line-in x 1                                              |
|       |                   | Line-out x 1                                             |
|       |                   | Mic-in x 1                                               |
|       |                   | LAN x 2                                                  |
|       |                   | Antenna holes x 2                                        |
|       |                   | Power switch                                             |
|       |                   | Power input                                              |
| •     | LED Indicator     | Power LED x 1, HDD active LED x 1                        |
| •     | OS Support        | Windows® 7                                               |
|       |                   | Windows® XP                                              |
|       |                   | Windows® Embedded Standard                               |
|       |                   | Linux Fedora 15 / Kernel 2.6.38.6                        |
|       |                   |                                                          |

| Mec | Mechanical            |                          |  |
|-----|-----------------------|--------------------------|--|
| •   | Construction          | Aluminum Alloy Chassis   |  |
| •   | Color                 | Dark Gray                |  |
| •   | Mounting              | Wall mounted             |  |
| •   | Dimension (W x H x D) | 11.81" x 3.05" x 7.48"   |  |
|     |                       | (300mm x 77.5mm x 190mm) |  |
| •   | Gross Weight          | 12.98 lb (5.9 kg)        |  |
| •   | Net Weight            | 6.00 lb (2.7 kg)         |  |

#### Environmental

| • | Operating Temperature | Ambient with Airflow:                                     |
|---|-----------------------|-----------------------------------------------------------|
|   |                       | -5°C ~ 45°C (23°F ~ 113°F) – with wide<br>temperature HDD |
| • | Storage Temperature   | -10 ~ 60°C (14 ~ 140°F)                                   |
| • | Storage Humidity      | 95% @ 40°C, non-condensing                                |
| • | Anti-Vibration        | 1 G <sub>rms</sub> / 5~500Hz/ operation –HDD              |
| • | Anti-Shock            | 20 G peak acceleration (11msec. duration)                 |
| • | EMC                   | CE/FCC Class A                                            |

# Power

Power Requirement

12V with DC Jack

# Chapter 2

Hardware Information

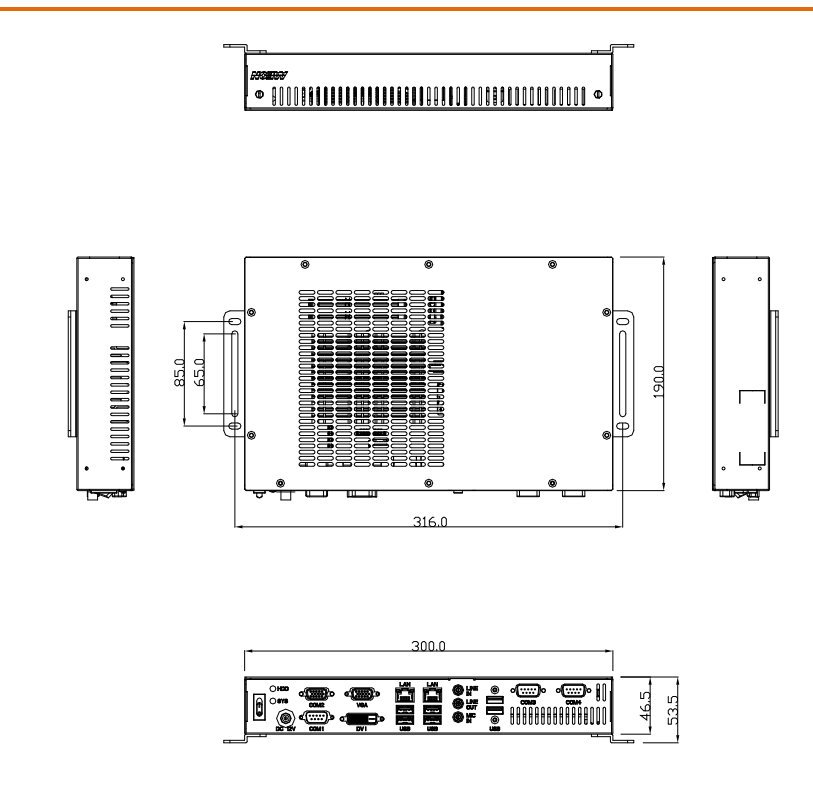

Connectors on the front panel

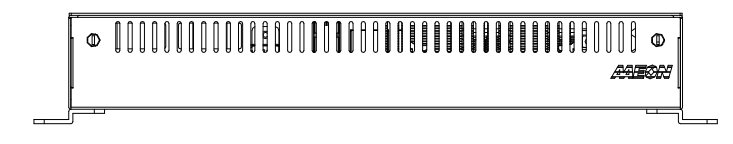

Connectors on the rear panel

#### 2.2 Jumpers and Connectors

#### Component Side

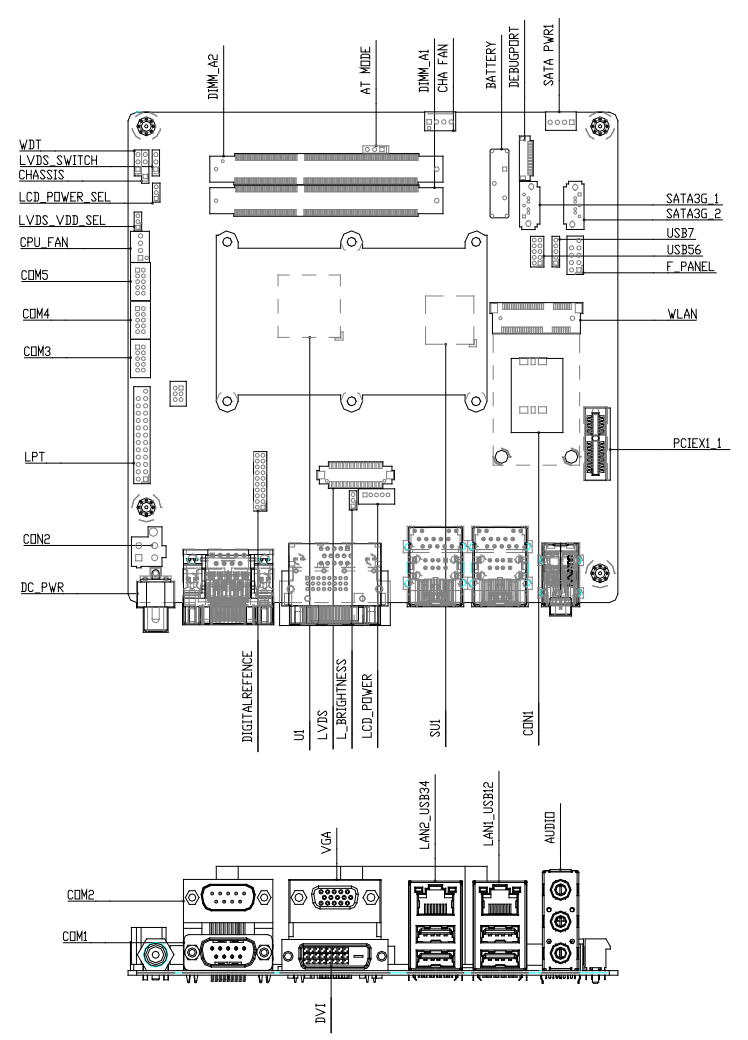

Solder Side

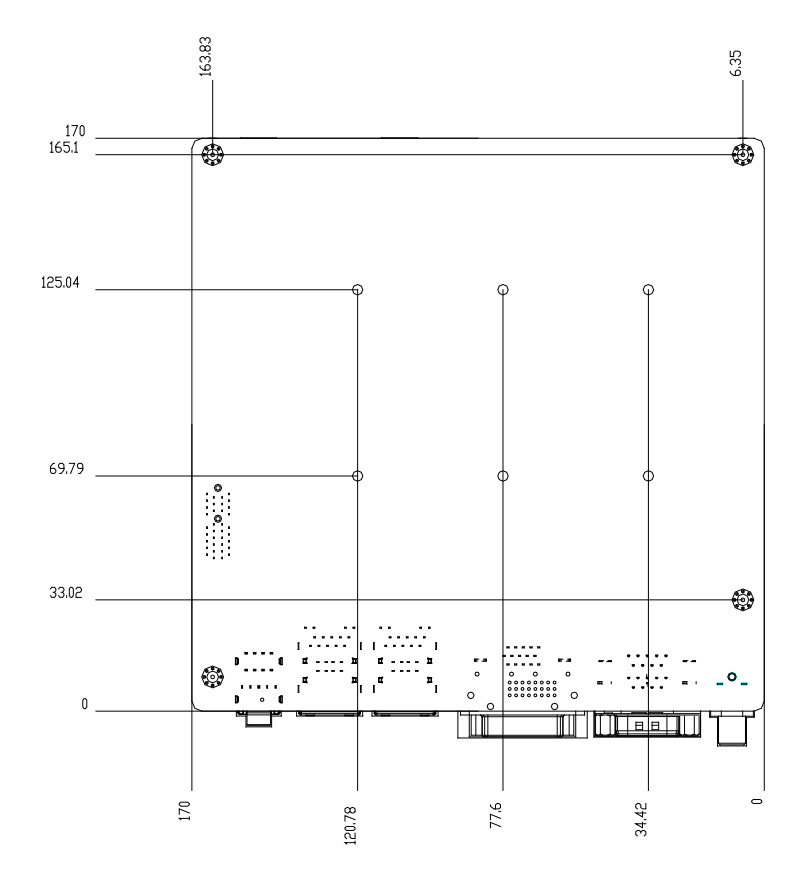

AEC-6643

#### 2.3 List of Jumpers

Please refer to the table below for all of the system's connectors that you can configure for your application.

AT/ATX Mode Selection

Function

| Label          |
|----------------|
| ATMODE         |
| CLRTC          |
| DIGITALREFENCE |
| LVDS_VDD_SEL   |
|                |

| / TIMODE       |                                        |
|----------------|----------------------------------------|
| CLRTC          | Clear COMS                             |
| DIGITALREFENCE | COM2 External Power Selection          |
| LVDS_VDD_SEL   | LVDS Panel Power Selection             |
| L_BRIGHTNESS   | LVDS Brightness Control Type Selection |
| LVDS_SWITCH    | LVDS Function Enable                   |
| LCD_POWER_SEL  | LVDS Panel Backlight Power Selection   |
| WDT            | Watchdog Timer Function Switch         |

## 2.3.1 AT/ATX Mode Selection (ATMODE)

| ATMODE    | Function           |
|-----------|--------------------|
| Close 1-2 | AT                 |
| Close 2-3 | ATX Mode (Default) |

## 2.3.2 Clear COMS (CLRTC)

| CLRTC     | Function            |
|-----------|---------------------|
| Close 1-2 | Protected (Default) |
| Close 2-3 | Clear               |

-\_

### 2.3.3 COM2 External Power Selection (DIGITALREFENCE)

| DIGITALREFENCE | Function      |
|----------------|---------------|
| Close 15-16    | +12V          |
| Close 17-18    | RI# (Default) |
| Close 19-20    | +5V           |

# 2.3.4 Watchdog Timer Function Switch (WDT)

| WDT       | Function          |
|-----------|-------------------|
| Close 1-2 | Disable (Default) |
| Close 2-3 | Enable            |

#### 2.4 List of Connectors

Please refer to the table below for all of the system's connectors that you can configure for your application.

| Label          | Function                                        |
|----------------|-------------------------------------------------|
| CON2           | +12V AUX Power Connector                        |
| CHA_FAN        | System FAN Connector                            |
| COM2           | COM 2 Connector                                 |
| СОМЗ           | COM 3 Connector                                 |
| COM4           | COM 4 Connector                                 |
| СОМ5           | COM 5 Connector                                 |
| CON1           | SIM Card Socket                                 |
| CPU_FAN        | CPU FAN Connector                               |
| DIGITALREFENCE | GPIO/SM BUS/COM2/ COM2 External Power Selection |
| F_PANEL        | Front Panel Pin Header                          |
| KB/Ms          | PS/2 Keyboard / Mouse Connector                 |
| LCD_POWE       | LVDS Panel Power Connector                      |
| LPT            | Parallel Port Connector                         |
| LVDS           | LVDS Panel Connector                            |
| PCIEX1_1       | PCI-E [x1] Slot                                 |
| SATA_PWR1      | Serial ATA Power Connector                      |
| SATA3G_1       | SATA 0 Connector                                |
| SATA3G_2       | SATA 1 Connector                                |
| USB56          | USB 5 & 6 Pin Header                            |
| USB7           | USB 7 Pin Header                                |
| WLAN           | Mini PCI-E Slot                                 |

#### 2.4.1 COM2 RS-232/422/485 Connector

(COM3/COM4/COM5)

| PIN | Signal                 | PIN | Signal        |
|-----|------------------------|-----|---------------|
| 1   | DCD (422TXD-/485DATA-) | 2   | RXD (422RXD+) |
| 3   | TXD(422TXD+/485DATA+)  | 4   | DTR (422RXD-) |
| 5   | GND                    | 6   | DSR           |
| 7   | RTS                    | 8   | CTS           |
| 9   | RI/+12V/+5V            | 10  | N.C.          |

#### 2.4.2 COM3/COM4/COM5 RS-232 Serial Port PIN HEADER

| PIN | Signal | PIN | Signal |  |
|-----|--------|-----|--------|--|
| 1   | DCD    | 2   | RXD    |  |
| 3   | TXD    | 4   | DTR    |  |
| 5   | GND    | 6   | DSR    |  |
| 7   | RTS    | 8   | CTS    |  |
| 9   | RI     |     |        |  |

#### 2.4.3 Serial ATA Power Connector (SATA\_PWR1)

| PIN | Signal | PIN | Signal |
|-----|--------|-----|--------|
| 1   | +5     | 2   | GND    |
| 3   | GND    | 4   | +12V   |

AEC-6643

#### 2.5 Hard Disk Drive Installation

Step 1: Unfasten the four screws of the AEC-6643.

Step 2: Get the HDD and HDD Bracket ready. Fasten four shock washers to the HDD Bracket.

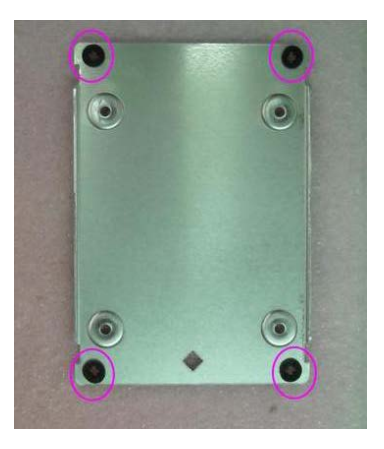

Step 3: Fasten the four screws to fix the HDD and HDD bracket.

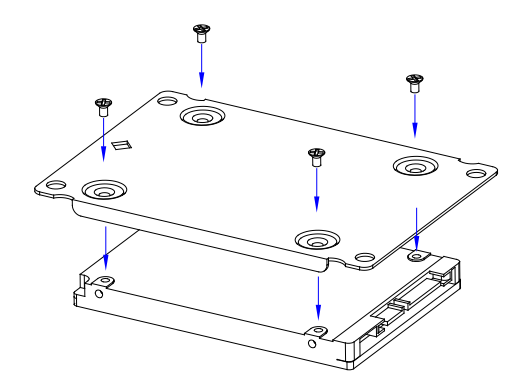

Step 4: Fasten the four screws to install the HDD and HDD Bracket to the chasis, then connect the SATA cable to the HDD.

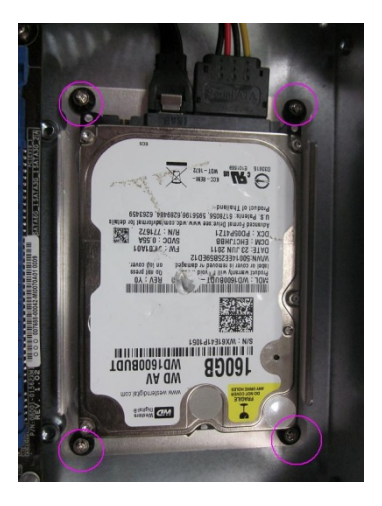

Step 5: Close the cover of the AEC-6643 and fasten the screws and copper cylinders.

#### 2.6 Memory Installation

Step 1: Unfasten the four screws of the AEC-6643.

Step 2: Gently push down on the tabs on either side of the DIMM slot in tandem.

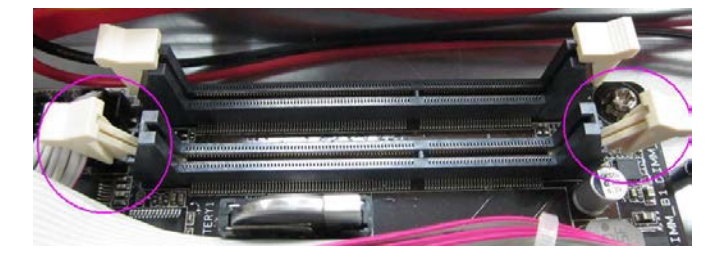

Step 3: Line up the pins and firmly (but not roughly) press on the outside of Memory Card to install.

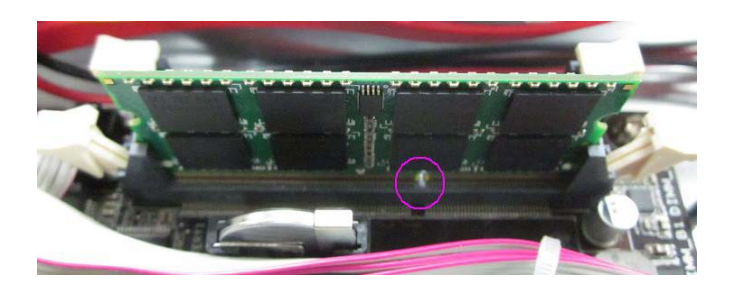

Step 4: Snap the DIMM slot tabs shut, locking the Memory Card in place.

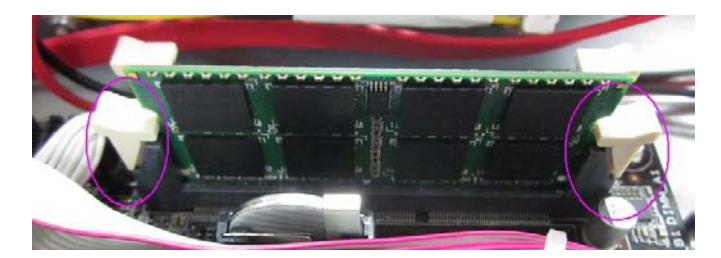

#### 2.7 Wallmount Kit Installation

Get the brackets ready and fasten appropriate four screws on each bracket. After fastening the two brackets on the bottom lid of AEC-6643, the wallmount kit installation has been finished.

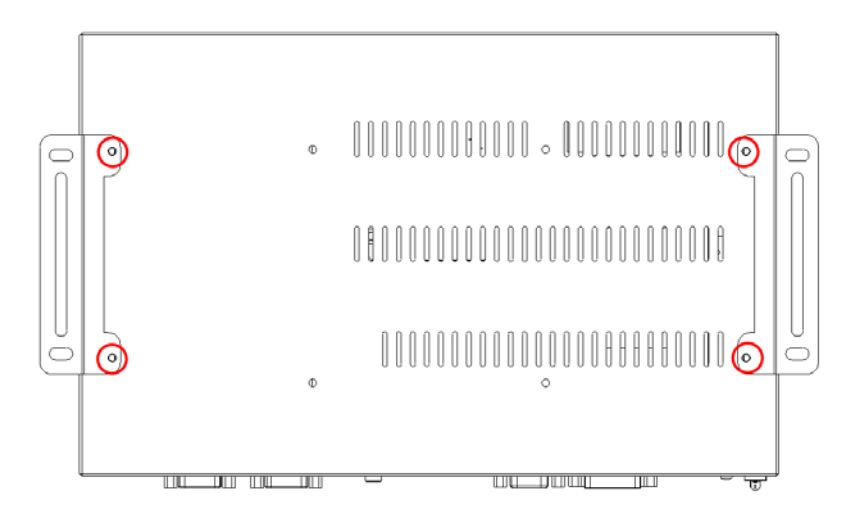

# Chapter 3

AMI BIOS Setup

AEC-6643

#### 3.1 System Test and Initialization

The system uses certain routines to perform testing and initialization. If an error, fatal or non-fatal, is encountered, a few short beeps or an error message will be outputted. The board can usually continue the boot up sequence with non-fatal errors.

The system configuration verification routines check the current system configuration against the values stored in the CMOS memory. If they do not match, an error message will be outputted, in which case you will need to run the BIOS setup program to set the configuration information in memory.

There are three situations in which you will need to change the CMOS settings:

- You are starting your system for the first time
- You have changed your system's hardware
- The CMOS memory has lost power and the configuration information is erased

The system's CMOS memory uses a backup battery for data retention, which is to be replaced once emptied.

#### 3.2 AMI BIOS Setup

The AMI BIOS ROM has a pre-installed Setup program that allows users to modify basic system configurations, which is stored in the battery-backed CMOS RAM and BIOS NVRAM so that the information is retained when the power is turned off.

To enter BIOS Setup, press <Del> or <F2> immediately while your computer is powering up.

The function for each interface can be found below.

Main – Date and time can be set here. Press <Tab> to switch between date elements

Advanced - Enable/ Disable boot option for legacy network devices

Monitor – Show the environment information

Boot - Enable/ Disable quiet Boot Option

Save & Exit – Save your changes and exit the program

# 3.3 Setup Submenu: Main

| Aptio Setup Utility -<br>Main Advanced Monitor Boot Ex        | – Copyright (C) 2011 Americar<br>it             | Megatrends, Inc.                                                                                                    |
|---------------------------------------------------------------|-------------------------------------------------|----------------------------------------------------------------------------------------------------|
| BIOS Information<br>AEC-6643A R1.2(6643AM12) (09/02/          | 2013)                                           | Set the Date. Use Tab to<br>switch between Data elements.                                                             |
| CPU Information<br>Intel(R) Atom(TM) CPU D2550 @ 1.4<br>Speed | 36GHz<br>1865 MHz                               |                                                                                                    |
| Memory Information<br>Total Memory<br>Speed                   | 4096 MB<br>1067 MHz(DDR3)                       |                                                                                                    |
| System Date<br>System Time<br>Access Level                    | [Thu 10/31/2013]<br>[17:09:51]<br>Administrator |                                                                                                    |
| ▶ Security                                                    |                                                 | +/-: Change Opt.<br>F1: General Help<br>F2: Previous Values<br>F3: Optimized Defaults<br>F4: Save & Exit<br>ESC: Exit |
| Version 2.14.1219. 0                                          | Copyright (C) 2011 American ⊨                   | legatrends, Inc.                                                                                                    |

Chapter 3 – AMI BIOS Setup

#### 3.3.1 Main: Security

| Aptio Setup Utility – Copyright (C) 2011 Americ<br>Main                                                                                                    | an Megatrends, Inc.                                                                                                    |
|----------------------------------------------------------------------------------------------------|----------------------------------------------------------------------------------------------------|
| Password Description<br>If ONLY the Administrator's password is set,<br>then this only limits access to Setup and is<br>only asked for when entering Setup<br>If ONLY the User's password is set, then this<br>is a power on password and must be entered to<br>boot or enter Setup. In Setup the User will<br>have Administrator rights.<br>Administrator Password Not Installed<br>User Password Not Installed | Set Setup Administrator<br>Password                                                                                                    |
| Administrator Password<br>User Password                                                                                                    | <pre>++: Select Screen 11: Select Item Enter: Select +/-: Change Opt. F1: General Help F2: Previous Values F3: Optimized Defaults F4: Save &amp; Exit ESC: Exit</pre> |
| Version 2.14.1219. Copyright (C) 2011 American                                                                                                    | Megatrends, Inc.                                                                                                    |

#### Change User/Administrator Password

You can set a User Password once an Administrator Password is set. The password will be required during boot up, or when the user enters the Setup utility. Please Note that a User Password does not provide access to many of the features in the Setup utility.

Select the password you wish to set, press Enter to open a dialog box to enter your password (you can enter no more than six letters or numbers). Press Enter to confirm your entry, after which you will be prompted to retype your password for a final confirmation. Press Enter again after you have retyped it correctly.

#### Removing the Password

Highlight this item and type in the current password. At the next dialog box press Enter to disable password protection

# 3.4 Setup Submenu: Advanced

| Aptio Setup Utili<br>Main Advanced Monitor Boot                                                                                                    | ty – Copyright (C) 2011 American<br>Exit | n Megatrends, Inc.                                                                                                    |
|----------------------------------------------------------------------------------------------------|------------------------------------------|----------------------------------------------------------------------------------------------------|
| <ul> <li>ACPI Settings</li> <li>CPU Configuration</li> <li>System Agent Configuration</li> <li>PCH Configuration</li> <li>SATA Configuration</li> <li>USB Configuration</li> <li>Onboard Devices Configuration</li> <li>APM</li> </ul> |                                          | System ACPI Parameters.<br>+-: Select Screen<br>14: Select Item<br>Enter: Select<br>+/-: Change Opt,<br>F1: General Help<br>F2: Previous Values<br>F3: Optimized Defaults<br>F4: Save & Exit<br>ESC: Exit |
| Version 2.14.121                                                                                                    | 9. Copyright (C) 2011 American M         | legatrends, Inc.                                                                                                    |

## 3.4.1 Advanced: ACPI Setting

| Aptio Setup Utilit<br>Advanced | ty – Copyright (C) 2011 Amer | rican Megatrends, Inc.                                                                                                    |
|--------------------------------|------------------------------|----------------------------------------------------------------------------------------------------|
| ACPI Settings                  |                              | Enable or disable 'It is now<br>safe to turn off your<br>computer ' string                                                                                                    |
| Show Turn Off String           |                              |                                                                                                    |
|                                |                              | ++: Select Screen<br>14: Select Item<br>Enter: Select<br>+/-: Change Opt.<br>F1: General Help<br>F2: Previous Values<br>F3: Optimized Defaults<br>F4: Save & Exit<br>ESC: Exit |
| Version 2.14.1219              | 9. Copyright (C) 2011 Americ | can Megatrends, Inc.                                                                                                    |

| Show Turn Off String                                                 | Disabled | Default |
|----------------------------------------------------------------------|----------|---------|
|                                                                      | Enabled  |         |
| Enable or disable 'It is now safe to turn off your computer." String |          |         |

# 3.4.2 Advanced: CPU Configuration

| Aptio Setup Utility<br>Advanced | y – Copyright (C) 2011 A | merican Megatrends, Inc.      |
|---------------------------------|--------------------------|-------------------------------|
| CPU Configuration               |                          | Enabled for Windows XP and    |
| Intel(R) Atom(TM) CPU D2550 @ : | 1.86GHz                  | Hyper-Threading Technology)   |
| EM64T                           | Supported                | and Disabled for other OS (OS |
| Processor Speed                 | 1865 MHz                 | not optimized for             |
| Processor Stepping              | 30661                    | Hyper-Inreading (echnology).  |
| L1 Cache                        | 205<br>2x56 KB           | ner enabled core is enabled   |
| L2 Cache                        | 2x512 KB                 |                               |
| Processor Cores                 | 2                        |                               |
| Intel HT Technology             | Supported                |                               |
| there are all and               |                          |                               |
| Hyper-threading                 | [Enabled]                | the Salast Sanaan             |
| Limit CPUID Maximum             | [Disabled]               | 11: Select Item               |
|                                 | [01000100]               | Enter: Select                 |
|                                 |                          | +/-: Change Opt.              |
|                                 |                          | F1: General Help              |
|                                 |                          | F2: Previous Values           |
|                                 |                          | F3: Optimized Defaults        |
|                                 |                          | F4: Save & EXIL               |
|                                 |                          | LOO. LAIT                     |
|                                 |                          |                               |
|                                 |                          |                               |
|                                 |                          |                               |
|                                 |                          |                               |

| Hyper-Threading                                                                   | Disabled               |                                   |  |
|-----------------------------------------------------------------------------------|------------------------|-----------------------------------|--|
|                                                                                   | Enabled                | Optimal Default, Failsafe Default |  |
| En/Disable CPU Hyp                                                                | per-Threading function |                                   |  |
| Execute Disable Bit                                                               | Disabled               |                                   |  |
|                                                                                   | Enabled                | Optimal Default, Failsafe Default |  |
| XD can prevent certain classes of malicious buffer overflow attacks when combined |                        |                                   |  |
| with a supporting OS (Windows Server 2003 SP1, Windows XP SP2, SuSE Linux 9.2,    |                        |                                   |  |
| RedHat Enterprise 3 Update 3.)                                                    |                        |                                   |  |
| Limit CPUID                                                                       | Disabled               | Optimal Default, Failsafe Default |  |
| Maximum                                                                           | Enabled                |                                   |  |
| Disabled for Windows XP                                                           |                        |                                   |  |

#### 3.4.3 Advanced: Agent Configuration

| Aptio Setup Utility -<br>Advanced                     | Copyright (C) 2011 American | Megatrends, Inc.                                                                                                    |
|-------------------------------------------------------|-----------------------------|----------------------------------------------------------------------------------------------------|
| System Agent Configuration                            |                             | Config Intel IGD Settings.                                                                                            |
| ▶ Intel IGD Configuration<br>Initiate Graphic Adapter | [Auto]                      |                                                                                                    |
|                                                       |                             | ++: Select Screen<br>fl: Select Item<br>Enter: Select                                                                 |
|                                                       |                             | +/-: Change Opt.<br>F1: General Help<br>F2: Previous Values<br>F3: Optimized Defaults<br>F4: Save & Exit<br>ESC: Exit |
| Version 2.14.1219. Co                                 | pyright (C) 2011 American M | egatrends, Inc.                                                                                                    |

| Initiate Graphic                        | Auto    |                                   |
|-----------------------------------------|---------|-----------------------------------|
| Adapter                                 | Enabled | Optimal Default, Failsafe Default |
| En/Disable CPU Hyper-Threading function |         |                                   |

# 3.4.4 Advanced: Intel IGD Configuration

| Aptio Setup Utility -<br>Advanced                      | Copyright (C) 2011 American | Megatrends, Inc.                                                 |
|--------------------------------------------------------|-----------------------------|------------------------------------------------------------------|
| Intel IGD Configuration                                |                             | Select the Video Device which<br>will be activated during POST.  |
| अलल्लालक LVDS Configuration अललललल<br>IGFX – Boot Type |                             | This has no effect if<br>external graphics present.              |
|                                                        |                             |                                                                  |
|                                                        |                             | ++: Select Screen<br>↑↓: Select Item                             |
|                                                        |                             | Enter: Select<br>+/-: Change Opt.<br>F1: General Help            |
|                                                        |                             | F2: Previous Values<br>F3: Optimized Defaults<br>F4: Save & Exit |
|                                                        |                             | LOUV EXIT                                                        |
| Version 2 14 1219 Po                                   | nuright (C) 2011 American M | eratrends Inc                                                    |

| IGFX – Boot Type                                             | VBIOS Default<br>CRT | Optimal Default, Failsafe Default |
|--------------------------------------------------------------|----------------------|-----------------------------------|
|                                                              | DVI                  |                                   |
| Select the video Device which will be activated during POST. |                      |                                   |
| This has no effect if external graphics present              |                      |                                   |

#### 3.4.5 Advanced: PCH Configuration

| Aptio Setup Utility -<br>Advanced | - Copyright (C) 2011 Americar | Megatrends, Inc.                                                                                                    |
|-----------------------------------|-------------------------------|----------------------------------------------------------------------------------------------------|
| PCH Configuration                 |                               | Enabled/Disabled the High<br>Precision Event Timer                                                                                                    |
| High Precision Timer              |                               |                                                                                                    |
|                                   |                               | <pre>++: Select Screen 11: Select Item Enter: Select +/-: Change Opt. F1: General Help F2: Previous Values F3: Optimized Defaults F4: Save &amp; Exit ESC: Exit</pre> |
|                                   | Copyright (C) 2011American ⊧  |                                                                                                    |

| High Precision                                   | Disabled |                                   |
|--------------------------------------------------|----------|-----------------------------------|
| Timer                                            | Enabled  | Optimal Default, Failsafe Default |
| Enabled/Disabled the High Precision Event Timer. |          |                                   |

#### 3.4.6 Advanced: SATA Configuration

| Aptio Setup Utility -<br>Advanced                                                            | Copyright (C) 2011 American                                | Megatrends, Inc.                                                                                                    |
|----------------------------------------------------------------------------------------------|------------------------------------------------------------|----------------------------------------------------------------------------------------------------|
| SATA Configuration<br>Serial-ATA Controller<br>SATA Mode<br>SATAG_1 (Blue)<br>SATAG_2 (Blue) | [Enabled]<br>[IDE]<br>TOSHIBA MK1676 (160.0<br>Not Present | SATA Ports (0–1) Device Names<br>if Present and Enabled.                                                                                                    |
|                                                                                              |                                                            | <pre>++: Select Screen 11: Select Item Enter: Select +/-: Change Opt. F1: General Help F2: Previous Values F3: Optimized Defaults F4: Save &amp; Exit ESC: Exit</pre> |
| Version 2.14.1219. Co                                                                        | pyright (C) 2011 American M                                |                                                                                                    |

| SATA Controllers                                      | Disabled |         |
|-------------------------------------------------------|----------|---------|
|                                                       | Enabled  | Default |
| SATA Ports (0-1) Device Names if Present and Enabled. |          |         |
| SATA Mode                                             | IDE      | Default |
|                                                       | AHCI     |         |
| (1) IDE Mode. (2) AHCI Mode.                          |          |         |

# 3.4.7 Advanced: USB Configuration

| Aptio Setup Utility -<br>Advanced                   | Copyright (C) 2011 American | Megatrends, Inc.                                                                              |
|-----------------------------------------------------|-----------------------------|-----------------------------------------------------------------------------------------------|
| USB Configuration                                   |                             | Enables Legacy USB support.                                                                   |
| USB Devices:<br>1 Drive, 1 Keyboard, 1 Mouse        |                             | support if no USB devices are<br>connected. DISABLE option will<br>keen USB devices available |
| Legacy USB Support<br>EHCI Hand—off                 | [Enabled]<br>[Disabled]     | only for EFI applications.                                                                    |
| Mass Storage Devices:<br>ADATA USB Flash Drive 1100 | [Auto]                      |                                                                                               |
|                                                     |                             | ++: Select Screen<br>14: Select Item                                                          |
|                                                     |                             | Enter: Select<br>+/-: Change Opt.<br>F1: General Help                                         |
|                                                     |                             | F2: Previous Values<br>F3: Optimized Defaults<br>F4: Save & Exit                              |
|                                                     |                             | ESC: Exit                                                                                     |
|                                                     |                             |                                                                                               |

| Legacy USB Support                                                                   | Enabled  | Optimal Default, Failsafe Default |  |
|--------------------------------------------------------------------------------------|----------|-----------------------------------|--|
|                                                                                      |          |                                   |  |
|                                                                                      | Auto     |                                   |  |
| Enables Legacy USB support. AUTO option disables legacy support if no USB device are |          |                                   |  |
| connected. DISABLE option will keep USB devices available only for EFI applications. |          |                                   |  |
| EHCI Hand-off                                                                        | Disabled | Optimal Default, Failsafe Default |  |
|                                                                                      | Enabled  |                                   |  |
| This is a workaround for OSes without EHCI ownership change should be claimed by     |          |                                   |  |
| EHCI driver.                                                                         |          |                                   |  |

# 3.4.8 Advanced: Onboard Devices Configuration

| Antio Setup Utilitu           | L – Copupidht (C) 2 | 011 American Meratrands Inc         |
|-------------------------------|---------------------|-------------------------------------|
| Advanced                      | r – copyright (c) z | off American Acgatienus, inc.       |
|                               |                     |                                     |
| Onboard Devices Configuration |                     | Enabled/Disabled Azalia HD<br>Audio |
| HD Audio Controller           |                     |                                     |
| Serial Port 1                 | [Enabled]           |                                     |
| Serial Port 2                 | [Enabled]           |                                     |
| Serial Port 2 Mode            | [RS-232]            |                                     |
| Serial Port 3                 | [Enabled]           |                                     |
| Serial Port 4                 | [Enabled]           |                                     |
|                               |                     |                                     |
|                               |                     |                                     |
|                               |                     |                                     |
|                               |                     |                                     |
|                               |                     |                                     |
|                               |                     | ++: Select Screen                   |
|                               |                     | 14: Select Item                     |
|                               |                     | Enter: Select                       |
|                               |                     | +/-: Change Upt.                    |
|                               |                     | F1: General Help                    |
|                               |                     | F2: Previous values                 |
|                               |                     | F3: Optimized Detaults              |
|                               |                     | F4. Save & EXIL                     |
|                               |                     | ESC. EXIT                           |
|                               |                     |                                     |
|                               |                     |                                     |
|                               |                     |                                     |
|                               |                     |                                     |
| Version 2.14.1219.            | Copyright (C) 201   | 1 American Megatrends, Inc.         |

| HD Audio Controller           | Enabled  | Optimal Default, Failsafe Default |
|-------------------------------|----------|-----------------------------------|
|                               | Disabled |                                   |
| Enabled/Disabled Azalia HD .  | Audio.   |                                   |
| Serial Port 1                 | Enabled  | Optimal Default, Failsafe Default |
|                               | Disabled |                                   |
| Enable or Disable Serial Port |          |                                   |
| Serial Port 2                 | Enabled  | Optimal Default, Failsafe Default |
|                               | Disabled |                                   |
| Enable or Disable Serial Port |          |                                   |
| Serial Port 2 Mode            | RS-232   | Optimal Default, Failsafe Default |
|                               | RS-422   |                                   |
|                               | RS-485   |                                   |
| Select COM2 RS-232/RS-422     | /RS-485  |                                   |
| Serial Port 3                 | Enabled  | Optimal Default, Failsafe Default |
|                               | Disabled |                                   |
| Enable or Disable Serial Port |          |                                   |

| Serial Port 4                 | Enabled  | Optimal Default, Failsafe Default |
|-------------------------------|----------|-----------------------------------|
|                               | Disabled |                                   |
| Enable or Disable Serial Port |          |                                   |

#### 3.4.9 Advanced: APM

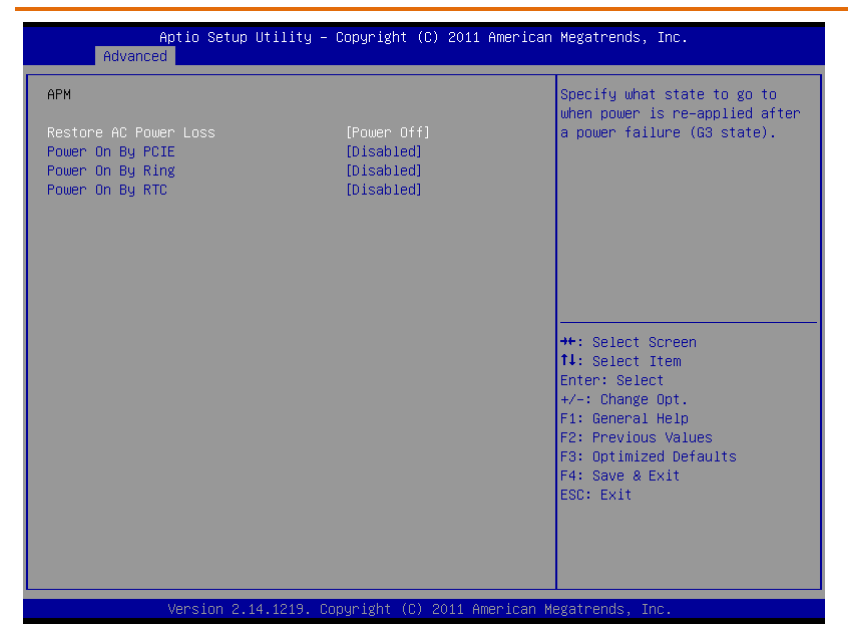

| Restore AC Power Loss         | Power Off            | Optimal Default, Failsafe Default    |
|-------------------------------|----------------------|--------------------------------------|
|                               | Power On             |                                      |
|                               | Last State           |                                      |
| Specify what state to go when | n power is re-applie | ed after a power failure (G3 state). |
| Power On By PCIE              | Disabled             | Optimal Default, Failsafe Default    |
|                               | Enabled              |                                      |
| Power On By PCIE              |                      |                                      |
| Power On By Ring              | Disabled             | Optimal Default, Failsafe Default    |
|                               | Enabled              |                                      |
| Power On By Ring Note: This   | item function only i | f there is a serial port (COM1)      |
| connector on a motherboard    |                      |                                      |
| Power On By RTC               | Disabled             | Optimal Default, Failsafe Default    |
|                               | Enabled              |                                      |
| Power On By RTC               |                      |                                      |

# 3.5 Setup submenu: Monitor

| Ap<br>Main Advanced                                                                           | tio Setup Utility<br>Monitor Boot Ex | – Copyright (C) 201:<br>«it                                                 | 1 American Megatrends,                                                                                                    | , Inc.                                                                         |
|-----------------------------------------------------------------------------------------------|--------------------------------------|-----------------------------------------------------------------------------|----------------------------------------------------------------------------------------------------|--------------------------------------------------------------------------------|
| CPU Temperature<br>MB Temperature<br>CPU Voltage<br>3.3V Voltage<br>5V Voltage<br>12V Voltage |                                      | : +40 C<br>: +32 C<br>: +1.184 V<br>: +3.344 V<br>: +5.168 V<br>: +12.032 V | ++: Select<br>11: Select<br>Enter: Sel<br>+/-: Change<br>F1: Genera.<br>F2: Previo<br>F3: Optimi:<br>F4: Save &<br>ESC: Exit | Screen<br>Item<br>Sct<br>2 Opt.<br>1 Help<br>Is Values<br>Sed Defaults<br>Exit |
|                                                                                               |                                      | Copyright (C) 2011 (                                                        | American Megatrends, :                                                                                                    |                                                                                |

# 3.6 Setup submenu: Boot

| Aptio Setup Utility – Main Advanced Monitor Boot Exit                                                                                      | Copyright (C) 2011 American                                           | Megatrends, Inc.                                                                                                    |
|----------------------------------------------------------------------------------------------------|-----------------------------------------------------------------------|----------------------------------------------------------------------------------------------------|
| Bootup NumLock State<br>Full Screen Logo<br>Option ROM Messages                                                                            | [On]<br>[Disabled]<br>[Force BIOS]                                    | Select the keyboard NumLock<br>state                                                                                                    |
| Boot Option Priorities<br>Boot Option #1<br>Boot Option #2<br>Boot Option #3<br>Network Device BBS Priorities<br>Hard Drive BBS Priorities | [UEFI: ADATA USB F1]<br>[SATA: TOSHIBA MK16]<br>[Realtek PXE BO2 DOO] |                                                                                                    |
|                                                                                                    |                                                                       | ++: Select Screen<br>11: Select Item<br>Enter: Select<br>+/-: Change Opt.<br>F1: General Help<br>F2: Previous Values<br>F3: Optimized Defaults<br>F4: Save & Exit |
| Version 2 14 1219 Co                                                                                                    | nuright (C) 2011 American M                                           | ESC: Exit                                                                                                    |

| Bootup NumLock State            | On           | Optimal Default, Failsafe Default |  |  |  |
|---------------------------------|--------------|-----------------------------------|--|--|--|
|                                 | Off          |                                   |  |  |  |
| Select the key board NumLoo     | ck state     |                                   |  |  |  |
| Full Screen Logo                | Disabled     | Optimal Default, Failsafe Default |  |  |  |
|                                 | Enabled      |                                   |  |  |  |
| Enables/Disables Full Screen    | Logo         |                                   |  |  |  |
| Option ROM Messages             | Force BIOS   | Set display mode for Option ROM   |  |  |  |
|                                 | Keep Current |                                   |  |  |  |
| Set display mode for option ROM |              |                                   |  |  |  |

## 3.6.1 Boot: BBS Priorities

| Aptio Setup Utility -<br>Boot | – Copyright (C) 2011 Americar | Megatrends, Inc.                                                                                                    |
|-------------------------------|-------------------------------|----------------------------------------------------------------------------------------------------|
| Boot Option #1                | [InnostorInnostor 1.00]       | Sets the system boot order                                                                                                    |
|                               |                               | ++: Select Screen<br>14: Select Item<br>Enter: Select<br>+/-: Change Opt.<br>F1: General Help<br>F2: Previous Values<br>F3: Optimized Defaults<br>F4: Save & Exit<br>ESC: Exit |
| Version 2.14.1219. (          | Copyright (C) 2011American M  | egatrends, Inc.                                                                                                    |

# 3.7 Setup submenu: Save & Exit

| Aptio Setup Utility – Copyright (C) 2011 Americ<br>Main Advanced Monitor Boot <mark>Exit</mark>                      | an Megatrends, Inc.                                                                                                    |
|----------------------------------------------------------------------------------------------------|----------------------------------------------------------------------------------------------------|
| Save Changes & Exit<br>Discard Changes & Exit<br>Save Changes & Reset<br>Discard Changes & Reset<br>Restore Defaults | Exit system setup after saving<br>the changes.                                                                                            |
|                                                                                                    | <pre>+/-: Change Opt.<br/>F1: General Help<br/>F2: Previous Values<br/>F3: Optimized Defaults<br/>F4: Save &amp; Exit<br/>ESC: Exit</pre> |

# Chapter 4

Drivers Installation

AEC-6643

The AEC-6643 comes with a product DVD that contains all the drivers and utilities you need to setup your product. Insert the DVD and follow the steps in the autorun program to install the drivers.

In case the program does not start, follow the sequence below to install the drivers.

#### Step 1 – Install INF Driver

- 1. Click on the STEP 1-INF folder and select your OS folder
- Double click on the infinst\_autol.exe file located in each OS folder
- 3. Follow the instructions
- 4. Drivers will be installed automatically

#### Step 2 - Install Graphic Driver

- 1. Open the STEP2 VGA folder and select your OS
- 2. Double click on the Setup.exe file located in each OS folder
- 3. Follow the instructions
- 4. Drivers will be installed automatically

#### Note 1: If the OS is Windows® XP, you have to install the driver of dotNet Framework first. Simply click on dotnetfx35.exe located in dotNet Framwork folder.

#### Step 3 – Install LAN Driver (Realtek Chip)

- 1. Open the STEP3 LAN folder and select your OS
- 2. Open the setup.exe file in the folder
- 3. Follow the instructions

4. Drivers will be installed automatically

#### Step 4 – Install Audio Driver

- 1. Open the STEP4 Audio folder and select your OS
- 2. Open the Setup.exe file in the folder
- 3. Follow the instructions
- 4. Drivers will be installed automatically

#### Step 5 – Install AHCI Driver

Please refer to Appendix C AHCI Settings

# Appendix A

Watchdog Timer Programming

AEC-6643

#### A.1 Watchdog Timer Initial Programming

| Table 1 : SuperIO relative register table |                     |                                                |  |  |
|-------------------------------------------|---------------------|------------------------------------------------|--|--|
| Default Value Note                        |                     |                                                |  |  |
| Index                                     | <b>0x2E</b> (Note1) | SIO MB PnP Mode Index Register<br>0x2E or 0x4E |  |  |
| Data                                      | <b>0x2F</b> (Note2) | SIO MB PnP Mode Data Register<br>0x2F or 0x4F  |  |  |

| Table 2 : Watchdog relative register table |                      |                      |                   |                   |                                                                            |
|--------------------------------------------|----------------------|----------------------|-------------------|-------------------|----------------------------------------------------------------------------|
|                                            | LDN                  | Register             | BitNum            | Value             | Note                                                                       |
| Timer<br>Counter                           | <b>0x07</b> (Note3)  | <b>0x73</b> (Note4)  |                   | (Note24)          | Time of<br>watchdog<br>timer<br>(0~255)<br>This register<br>is byte access |
| Counting<br>Unit                           | <b>0x07</b> (Note5)  | <b>0x72</b> (Note6)  | <b>7</b> (Note7)  | 1(Note8)          | Select time<br>unit.<br>1: second<br>0: minute                             |
| Watchdog<br>Enable<br>(KRST)               | <b>0x07</b> (Note9)  | <b>0x72</b> (Note10) | <b>6</b> (Note11) | <b>1</b> (Note12) | 0: Disable<br>1: Enable                                                    |
| Timeout<br>Status                          | <b>0x07</b> (Note13) | <b>0x71</b> (Note14) | <b>0</b> (Note15) | 1                 | 1: Clear<br>timeout<br>status                                              |

#### // SuperIO relative definition (Please reference to Table 1) #define byte SIOIndex //This parameter is represented from Note1 #define byte SIOData //This parameter is represented from Note2 #define void IOWriteByte(byte IOPort, byte Value); #define byte IOReadByte(byte IOPort); // Watch Dog relative definition (Please reference to Table 2) #define byte TimerLDN //This parameter is represented from Note3 #define byte TimerReg //This parameter is represented from Note4 TimerVal // This parameter is represented from Note24 #define byte #define byte UnitLDN //This parameter is represented from Note5 #define byte UnitReg //This parameter is represented from Note6 **#define byte** UnitBit //This parameter is represented from **Note7** #define byte UnitVal //This parameter is represented from Note8 #define byte EnableLDN //This parameter is represented from Note9 **#define byte** EnableReg //This parameter is represented from Note10 #define byte EnableBit //This parameter is represented from Note11 #define byte EnableVal //This parameter is represented from Note12 #define byte StatusLDN // This parameter is represented from Note13 #define byte StatusReg // This parameter is represented from Note14

#define byte StatusBit // This parameter is represented from Note15

Appendix A – Watchdog Timer Programming

}

#### VOID Main(){

- // Procedure : AaeonWDTConfig
- // (byte)Timer : Time of WDT timer.(0x00~0xFF)
- // (boolean)Unit : Select time unit(0: second, 1: minute).

\*\*\*\*\*\*\*\*\*\*

#### AaeonWDTConfig();

// Procedure : AaeonWDTEnable

- // This procudure will enable the WDT counting.
- AaeonWDTEnable();

| ******          | ***************************************                                                                                                    |
|-----------------|----------------------------------------------------------------------------------------------------|
| // Prod         | cedure : AaeonWDTEnable                                                                                                    |
| VOID            | AaeonWDTEnable (){                                                                                                    |
| }               | WDTEnableDisable(EnableLDN, EnableReg, EnableBit, 1);                                                                                                    |
| // Prov<br>VOID | cedure : AaeonWDTConfig<br>AaeonWDTConfig (){<br>// Disable WDT counting<br>WDTEnableDisable(EnableLDN, EnableReg, EnableBit, 0);<br>// Clear Watchdog Timeout Status<br>WDTClearTimeoutStatus();<br>// WDT relative parameter setting<br>WDTParameterSetting(); |
| VOID            | WDTEnableDisable(byte LDN, byte Register, byte BitNum, byte Value){                                                                                                    |
| }               | SIOBitSet(LDN, Register, BitNum, Value);                                                                                                    |
| VOID            | WDTParameterSetting(){<br>// Watchdog Timer counter setting<br>SIOByteSet(TimerLDN, TimerReg, TimerVal);<br>// WDT counting unit setting<br>SIOBitSet(UnitLDN, UnitReg, UnitBit, UnitVal);                                                                       |
| VOID            | WDTClearTimeoutStatus(){                                                                                                    |
| }               | SIOBitSet(StatusLDN, StatusReg, StatusBit, 1);                                                                                                    |

# VOID SIOExitMBPnPMode(){ IOWriteByte(SIOIndex, 0x02);

}

VOID SIOEnterMBPnPMode(){ Switch(SIOIndex){ Case 0x2E:

IOWriteByte(SIOData, 0x02);

Break;

## VOID SIOSelectLDN(byte LDN){

IOWriteByte(SIOIndex, 0x07); // SIO LDN Register Offset = 0x07 IOWriteByte(SIOData, LDN);

\*\*\*\*\*\*\*\*\*

IOWriteByte(SIOIndex, 0x87); IOWriteByte(SIOIndex, 0x01); IOWriteByte(SIOIndex, 0x55); IOWriteByte(SIOIndex, 0x55);

IOWriteByte(SIOIndex, 0x87); IOWriteByte(SIOIndex, 0x01); IOWriteByte(SIOIndex, 0x55); IOWriteByte(SIOIndex, 0xAA);

Break;

Case 0x4E:

}

}

}

#### VOID SIOBitSet(byte LDN, byte Register, byte BitNum, byte Value){

Byte TmpValue;

SIOEnterMBPnPMode(); SIOSelectLDN(byte LDN); IOWriteByte(SIOIndex, Register); TmpValue = IOReadByte(SIOData); TmpValue &= ~(1 << BitNum); TmpValue |= (Value << BitNum); IOWriteByte(SIOData, TmpValue); SIOExitMBPnPMode();

}

}

#### VOID SIOByteSet(byte LDN, byte Register, byte Value){

SIOEnterMBPnPMode(); SIOSelectLDN(LDN); IOWriteByte(SIOIndex, Register); IOWriteByte(SIOData, Value); SIOExitMBPnPMode();

# Appendix B

I/O Information

# B.1 I/O Address Map

|   | 輸り | λ/輸出(   | IO)   |        |     |             |       |       |    |
|---|----|---------|-------|--------|-----|-------------|-------|-------|----|
| - |    | [00000] | 000 - | 000000 | 1F] | 直接調         | 2億體   | 存取控   | 制器 |
|   |    | [00000] | 000 - | 000000 | F7] | PCI b       | us    |       |    |
|   |    | [00000] | 010 - | 000000 | 1F] | 主機相         | 反資源   |       |    |
|   |    | [00000] | 020 - | 000000 | 21] | 可程式         | 式插斷   | 控制器   |    |
|   |    | [00000] | 022 - | 000000 | 3F] | 主機材         | 反資源   |       |    |
|   |    | [00000] | 024 - | 000000 | 25] | 可程式         | 式插斷   | 控制器   |    |
|   | L. | [00000] | 028 - | 000000 | 29] | 可程式         | 式插斷   | 控制器   |    |
|   | Ļ  | [00000] | 02C - | 000000 | 2D] | 可程          | 式插斷   | 控制器   | ł  |
|   | Ļ  | [00000] | 02E - | 000000 | 2F] | 主機材         | 反資源   |       |    |
|   | Ļ  | [00000] | 030 - | 000000 | 31] | 可程式         | 式插斷   | 控制器   |    |
|   | Ļ  | [00000] | 034 - | 000000 | 35] | 可程式         | 式插斷   | 控制器   |    |
|   | Ļ  | [00000] | 038 - | 000000 | 39] | 可程式         | 式插斷   | 控制器   |    |
|   | Ļ  | [00000] | 03C - | 000000 | 3D] | 可程          | 式插斷   | 控制器   | 1  |
|   | Ļ  | [00000  | 040 - | 000000 | 43] | 系統調         | 计時器   |       |    |
|   | Ņ  | [00000] | 044 - | 000000 | 5F] | 主機相         | 反資源   |       |    |
|   | Ņ  | [00000] | 04E - | 000000 | 4F] | 主機相         | 反資源   |       |    |
|   | Ņ  | [00000] | 050 - | 000000 | 53] | 条統詞         | 计時器   |       |    |
|   | Ņ  | [00000] | 061 - | 000000 | 61] | 主機          | 反資源   |       |    |
|   | L. | [00000] | 062 - | 000000 | 63] | 主機          | 反資源   |       |    |
|   | L. | [00000] | 063 - | 000000 | 63] | 主機          | 反資源   |       |    |
|   | L. | [00000] | 065 - | 000000 | 65] | 主機          | 反資源   |       |    |
|   | L. | [00000] | 065 - | 000000 | 6F] | 主機相         | 反資源   |       |    |
| 1 | L. | [00000] | 067 - | 000000 | 67] | 主機          | 反資源   |       |    |
| 1 | L. | [00000] | 070 - | 000000 | 70] | 主機          | 反資源   |       |    |
| 1 | L. | [00000] | 070 - | 000000 | 77] | <b>条統</b> ( | CMOS  | (即時)  | 詩鐘 |
| 1 | Ļ  | [00000] | 072 - | 000000 | 7F] | 主機権         | 反資源   |       |    |
| 1 | Ļ  | [00000] | - 080 | 000000 | 80] | 主機          | 反資源   |       |    |
|   | Ļ  | [00000] | - 080 | 000000 | 80] | 主機          | 反資源   |       |    |
|   | Ļ  | [00000  | 081 - | 000000 | 91] | 直接調         | 記憶體   | 存取控   | 制器 |
|   | Ļ  | [00000] | 084 - | 000000 | 86] | 主機          | 反資源   |       |    |
|   | Ļ  | [00000] | - 880 | 000000 | 88] | 主機          | 反資源   |       |    |
|   | Ļ  | [00000] | 08C - | 000000 | 8E] | 主機          | 反資源   |       |    |
| 1 | Ļ  | [00000] | 090 - | 000000 | 9F] | 主機相         | 反資源   |       |    |
|   | Ļ  | [00000  | 092 - | 000000 | 92] | 主機          | 反資源   |       |    |
|   | Ļ  | [00000  | 093 - | 000000 | 9F] | 直接詞         | 己憶體   | 存取控   | 制器 |
| 1 | L. | [00000  | 0A0 - | 000000 | A1] | 可程:         | 式插斷   | 控制器   |    |
| 1 | Ļ  | [00000  | 0A2 - | 000000 | BF] | 主機          | 反資源   |       |    |
| 1 | Ļ  | [00000  | 0A4 - | 000000 | A5] | 可程:         | 式插斷   | 控制器   |    |
| 1 | L. | [00000  | 0A8 - | 000000 | A9] | 可程:         | 式插斷   | 控制器   | ł  |
| 1 | 1  | [00000  | 0AC - | 000000 | AD] | 可程          | 式插曹   | · 控制者 |    |
| 1 | Ļ  | [00000  | 0B0 - | 000000 | B1] | 可程言         | 式插斷   | 控制器   |    |
|   | _  |         |       |        |     |             | · · · |       |    |

# anless Embedded Box

Appendix B – I/O Information

|            | [000000B2 - 000000B3] 主機板資源                                                         |
|------------|-------------------------------------------------------------------------------------|
| <u>ı</u>   | [000000B4 - 000000B5] 可程式插斷控制器                                                      |
| , <b>t</b> | [000000B8 - 000000B9] 可程式插斷控制器                                                      |
| <u>ı</u>   | [000000BC - 000000BD] 可程式插斷控制器                                                      |
| , <b>t</b> | [000000C0 - 000000DF] 直接記憶體存取控制器                                                    |
| , <b>I</b> | [000000E0 - 000000EF] 主機板資源                                                         |
| , <b>t</b> | [000000F0 - 000000F0] 數值資料處理器                                                       |
| , <b>I</b> | [00000290 - 0000029F] 主機板資源                                                         |
|            | [000002E8 - 000002EF] 通訊連接埠 (COM4)                                                  |
| 🖓          | [000002F8 - 000002FF] 通訊連接埠 (COM2)                                                  |
|            | [000003B0 - 000003BB] Intel(R) Graphics Media Accelerator 3600 Series               |
|            | [000003C0 - 000003DF] Intel(R) Graphics Media Accelerator 3600 Series               |
| 🖓          | [000003E8 - 000003EF] 通訊連接埠 (COM3)                                                  |
|            | [000003F8 - 000003FF] 通訊連接埠 (COM1)                                                  |
| ····       | [00000400 - 0000047F] 主機板資源                                                         |
| <b>, </b>  | [00000400 - 0000047F] 主機板資源                                                         |
| ····       | [000004D0 - 000004D1] 主機板資源                                                         |
| ····       | [000004D0 - 000004D1] 可程式插斷控制器                                                      |
| <u>I</u>   | [00000500 - 0000053F] 主機板資源                                                         |
|            | [00000500 - 0000057F] 主機板資源                                                         |
| , <b>I</b> | [00000600 - 0000061F] 主機板資源                                                         |
| ····       | [00000680 - 0000069F] 主機板資源                                                         |
| ···· j 🖳   | [00000800 - 0000081F] Intel(R) N10/ICH7 Family SMBus Controller - 27DA              |
| ····]      | [00000A00 - 00000A1F] 主機板資源                                                         |
| ····       | [00000A20 - 00000A2F] 主機板資源                                                         |
| ····       | [00000D00 - 0000FFFF] PCI bus                                                       |
| ·          | [0000D000 - 0000D0FF] Realtek PCIe GBE Family Controller #2                         |
| <b>j</b> 🖳 | [0000D000 - 0000DFFF] Intel(R) N10/ICH7 Family PCI Express Root Port - 27D4         |
| <b>P</b>   | [0000E000 - 0000E0FF] Realtek PCIe GBE Family Controller                            |
| <b>I</b>   | [0000E000 - 0000EFFF] Intel(R) N10/ICH7 Family PCI Express Root Port - 27D2         |
| ij         | [0000F000 - 0000F01F] Intel(R) N10/ICH7 Family USB Universal Host Controller - 27CB |
| 🟺          | [0000F020 - 0000F03F] Intel(R) N10/ICH7 Family USB Universal Host Controller - 27CA |
| 🟺          | [0000F040 - 0000F05F] Intel(R) N10/ICH7 Family USB Universal Host Controller - 27C9 |
| 🟺          | [0000F060 - 0000F07F] Intel(R) N10/ICH7 Family USB Universal Host Controller - 27C8 |
|            | [0000F080 - 0000F08F] Intel(R) N10/ICH7 Family Serial ATA Storage Controller - 27C0 |
| - 🕞        | [0000F090 - 0000F093] Intel(R) N10/ICH7 Family Serial ATA Storage Controller - 27C0 |
|            | [0000F0A0 - 0000F0A7] Intel(R) N10/ICH7 Family Serial ATA Storage Controller - 27C0 |
|            | [0000F0B0 - 0000F0B3] Intel(R) N10/ICH7 Family Serial ATA Storage Controller - 27C0 |
|            | [0000F0C0 - 0000F0C7] Intel(R) N10/ICH7 Family Serial ATA Storage Controller - 27C0 |
|            | [0000F0D0 - 0000F0D7] Intel(R) Graphics Media Accelerator 3600 Series               |
| 1          | [0000FFFF - 0000FFFF] 主機板資源                                                         |
| 1          | [0000FFFF - 0000FFFF] 主機板資源                                                         |
|            | · ····· · · ·                                                                       |

# B.2 1<sup>st</sup> Memory Address Map

| ⊿ - 📇 AEC6643-PC                                                                                                    |
|----------------------------------------------------------------------------------------------------|
| ▶ · 圓 直接記憶體存取 (DMA)                                                                                                    |
| ⊿ ■ 記憶體                                                                                                    |
|                                                                                                    |
|                                                                                                    |
|                                                                                                    |
|                                                                                                    |
|                                                                                                    |
|                                                                                                    |
|                                                                                                    |
|                                                                                                    |
|                                                                                                    |
|                                                                                                    |
| [DFC00000 - DFCFFFFF] Intel(R) Graphics Media Accelerator 3600 Series                                                                                                    |
| [DFD00000 - DFD03FFF] Realtek PCIe GBE Family Controller #2                                                                                                    |
| [] [DFD00000 - DFDFFFF] Intel(R) N10/ICH7 Family PCI Express Root Port - 27D4                                                                                                    |
| DFD04000 - DFD04FFF] Realtek PCIe GBE Family Controller #2                                                                                                    |
| DFE00000 - DFE03FFF] Realtek PCIe GBE Family Controller                                                                                                    |
| [DFE00000 - DFEFFFF] Intel(R) N10/ICH7 Family PCI Express Root Port - 27D2                                                                                                    |
| EVENTSCHOOL - DEEUAFFF] Realtek PCIe GBE Family Controller                                                                                                    |
|                                                                                                    |
| Torseses and the second second |
|                                                                                                    |
|                                                                                                    |
|                                                                                                    |
| ····································                                                                                                    |
|                                                                                                    |
| ····································                                                                                                    |
| ····································                                                                                                    |
| IFED40000 - FED44FFF1 PCI hus                                                                                                    |
| ■ [FED45000 - FED8FFFF] 主機板資源                                                                                                    |
| □ [FEE00000 - FEE00FFF] 主機板資源                                                                                                    |
| IFF000000 - FFFFFFF1 Intel(R) 82802 Firmware Hub Device                                                                                                    |
| FF000000 - FFFFFFF Intel(R) 82802 Firmware Hub Device                                                                                                    |
|                                                                                                    |
| ▶ · 🏢 插斷要求 (IRQ)                                                                                                    |
| · · · · · · · · · · · · · · · · · · ·                                                                                                    |

## B.3 IRQ Mapping Chart

4

| 1 | 【插】        | 新要求   | t (IRQ)    |       |                                 |
|---|------------|-------|------------|-------|---------------------------------|
|   |            | (ISA) | 0x0000000  | (00)  | 条統計時器                           |
|   |            | (ISA) | 0x0000003  | (03)  | 通訊連接埠 (COM2)                    |
|   |            | (ISA) | 0x0000004  | (04)  | 通訊連接埠 (COM1)                    |
|   |            | (ISA) | 0x0000007  | (07)  | 通訊連接埠 (COM3)                    |
|   | , <b>I</b> | (ISA) | 0x0000008  | (08)  | 系統 CMOS/即時時鐘                    |
|   | \Upsilon   | (ISA) | 0x000000A  | (10)  | 通訊連接埠 (COM4)                    |
|   | j <b>u</b> | (ISA) | 0x000000D  | (13)  | 數值資料處理器                         |
|   | <u>j</u>   | (ISA) | 0x0000051  | (81)  | Microsoft ACPI-Compliant System |
|   |            | (ISA) | 0x0000052  | (82)  | Microsoft ACPI-Compliant System |
|   | , <b>I</b> | (ISA) | 0x0000053  | (83)  | Microsoft ACPI-Compliant System |
|   |            | (ISA) | 0x0000054  | (84)  | Microsoft ACPI-Compliant System |
|   | <u>j</u>   | (ISA) | 0x0000055  | (85)  | Microsoft ACPI-Compliant System |
|   | <u>j</u>   | (ISA) | 0x0000056  | (86)  | Microsoft ACPI-Compliant System |
|   |            | (ISA) | 0x0000057  | (87)  | Microsoft ACPI-Compliant System |
|   |            | (ISA) | 0x0000058  | (88)  | Microsoft ACPI-Compliant System |
|   | <u>j</u>   | (ISA) | 0x0000059  | (89)  | Microsoft ACPI-Compliant System |
|   | <b>j</b>   | (ISA) | 0x000005A  | (90)  | Microsoft ACPI-Compliant System |
|   | <u>j</u>   | (ISA) | 0x000005B  | (91)  | Microsoft ACPI-Compliant System |
|   | , <b>I</b> | (ISA) | 0x000005C  | (92)  | Microsoft ACPI-Compliant System |
|   |            | (ISA) | 0x000005D  | (93)  | Microsoft ACPI-Compliant System |
|   |            | (ISA) | 0x000005E  | (94)  | Microsoft ACPI-Compliant System |
|   |            | (ISA) | 0x000005F  | (95)  | Microsoft ACPI-Compliant System |
|   |            | (ISA) | 0x0000060  | (96)  | Microsoft ACPI-Compliant System |
|   |            | (ISA) | 0x0000061  | (97)  | Microsoft ACPI-Compliant System |
|   |            | (ISA) | 0x0000062  | (98)  | Microsoft ACPI-Compliant System |
|   |            | (ISA) | 0x0000063  | (99)  | Microsoft ACPI-Compliant System |
|   |            | (ISA) | 0x0000064  | (100) | Microsoft ACPI-Compliant System |
|   |            | (ISA) | 0x0000065  | (101) | Microsoft ACPI-Compliant System |
|   |            | (ISA) | 0x0000066  | (102) | Microsoft ACPI-Compliant System |
|   |            | (ISA) | 0x0000067  | (103) | Microsoft ACPI-Compliant System |
|   |            | (ISA) | 0x0000068  | (104) | Microsoft ACPI-Compliant System |
|   | , <b>I</b> | (ISA) | 0x0000069  | (105) | Microsoft ACPI-Compliant System |
|   | , <b>I</b> | (ISA) | 0x000006A  | (106) | Microsoft ACPI-Compliant System |
|   |            | (ISA) | 0x000006B  | (107) | Microsoft ACPI-Compliant System |
|   |            | (ISA) | 0x000006C  | (108) | Microsoft ACPI-Compliant System |
|   | <u>j</u>   | (ISA) | 0x000006D  | (109) | Microsoft ACPI-Compliant System |
|   | , <b>I</b> | (ISA) | 0x000006E  | (110) | Microsoft ACPI-Compliant System |
|   |            | (ISA) | 0x000006F  | (111) | Microsoft ACPI-Compliant System |
|   |            | (ISA) | 0x00000070 | (112) | Microsoft ACPI-Compliant System |
|   | 1          | (ISA) | 0x00000071 | (113) | Microsoft ACPI-Compliant System |
|   |            | (ISA) | 0x00000072 | (114) | Microsoft ACPI-Compliant System |
|   |            | (ISA) | 0x0000073  | (115) | Microsoft ACPI-Compliant System |
|   |            | (ISA) | 0x0000074  | (116) | Microsoft ACPI-Compliant System |
|   |            |       |            |       |                                 |

| ζ | Σ |  |
|---|---|--|
| C | 5 |  |
|   |   |  |
|   |   |  |

| <u>;</u>   | (ISA) | 0x0000075 (117)  |
|------------|-------|------------------|
|            | (ISA) | 0x0000076 (118)  |
| ,1         | (ISA) | 0x0000077 (119)  |
|            | (ISA) | 0x0000078 (120)  |
|            | (ISA) | 0x00000079 (121) |
|            | (ISA) | 0x000007A (122)  |
| ,1         | (ISA) | 0x000007B (123)  |
| , 🜉        | (ISA) | 0x000007C (124)  |
| <u>j</u> Ę | (ISA) | 0x000007D (125)  |
| <u>1</u>   | (ISA) | 0x000007E (126)  |
|            | (ISA) | 0x000007F (127)  |
| 1 <b>L</b> | (ISA) | 0x0000080 (128)  |
| ····]      | (ISA) | 0x0000081 (129)  |
| 1          | (ISA) | 0x0000082 (130)  |
| ····]      | (ISA) | 0x0000083 (131)  |
| ····]      | (ISA) | 0x0000084 (132)  |
| ····]      | (ISA) | 0x0000085 (133)  |
|            | (ISA) | 0x0000086 (134)  |
| 1          | (ISA) | 0x0000087 (135)  |
| 1          | (ISA) | 0x0000088 (136)  |
| 1          | (ISA) | 0x0000089 (137)  |
| 1          | (ISA) | 0x000008A (138)  |
| <b>;</b>   | (ISA) | 0x000008B (139)  |
| 1          | (ISA) | 0x000008C (140)  |
| 1          | (ISA) | 0x000008D (141)  |
| 1          | (ISA) | 0x000008E (142)  |
| 1          | (ISA) | 0x000008F (143)  |
| 1          | (ISA) | 0x00000090 (144) |
| 1          | (ISA) | 0x00000091 (145) |
| 1          | (ISA) | 0x00000092 (146) |
| 1          | (ISA) | 0x00000093 (147) |
| 1          | (ISA) | 0x00000094 (148) |
| 1          | (ISA) | 0x00000095 (149) |
| 1          | (ISA) | 0x00000096 (150) |
| 1          | (ISA) | 0x00000097 (151) |
| 1          | (ISA) | 0x00000098 (152) |
| 1          | (ISA) | 0x00000099 (153) |
| 1          | (ISA) | 0x0000009A (154) |
| 1          | (ISA) | 0x0000009B (155) |
| 1          | (ISA) | 0x0000009C (156) |
| 1          | (ISA) | 0x0000009D (157) |
| - 12       | (ISA) | 0x000009E (158)  |
| 1          | (ISA) | UXUUUUUU9F (159) |
|            | (ISA) | 0x000000A0 (160) |

Microsoft ACPI-Compliant System Microsoft ACPI-Compliant System Microsoft ACPI-Compliant System

| 19 (ISA) 0x00000A1 (161)  | Microsoft ACPI-Compliant System                              |
|---------------------------|--------------------------------------------------------------|
|                           | Microsoft ACPI-Compliant System                              |
| 19 (ISA) 0x000000A3 (163) | Microsoft ACPI-Compliant System                              |
|                           | Microsoft ACPI-Compliant System                              |
|                           | Microsoft ACPI-Compliant System                              |
| 19 (ISA) 0x000000A6 (166) | Microsoft ACPI-Compliant System                              |
|                           | Microsoft ACPI-Compliant System                              |
| 19 (ISA) 0x00000A8 (168)  | Microsoft ACPI-Compliant System                              |
|                           | Microsoft ACPI-Compliant System                              |
| 19 (ISA) 0x00000AA (170)  | Microsoft ACPI-Compliant System                              |
|                           | Microsoft ACPI-Compliant System                              |
|                           | Microsoft ACPI-Compliant System                              |
| ISA) 0x000000AD (173)     | Microsoft ACPI-Compliant System                              |
| (ISA) 0x00000AE (174)     | Microsoft ACPI-Compliant System                              |
| (ISA) 0x00000AF (175)     | Microsoft ACPI-Compliant System                              |
| (ISA) 0x00000B0 (176)     | Microsoft ACPI-Compliant System                              |
| (ISA) 0x00000B1 (177)     | Microsoft ACPI-Compliant System                              |
| (ISA) 0x00000B2 (178)     | Microsoft ACPI-Compliant System                              |
| (ISA) 0x00000B3 (179)     | Microsoft ACPI-Compliant System                              |
| ISA) 0x000000B4 (180)     | Microsoft ACPI-Compliant System                              |
| (ISA) 0x000000B5 (181)    | Microsoft ACPI-Compliant System                              |
| (ISA) 0x000000B6 (182)    | Microsoft ACPI-Compliant System                              |
| (ISA) 0x00000B7 (183)     | Microsoft ACPI-Compliant System                              |
| (ISA) 0x000000B8 (184)    | Microsoft ACPI-Compliant System                              |
| (ISA) 0x000000B9 (185)    | Microsoft ACPI-Compliant System                              |
| (ISA) 0x00000BA (186)     | Microsoft ACPI-Compliant System                              |
| (ISA) 0x000000BB (187)    | Microsoft ACPI-Compliant System                              |
| (ISA) 0x00000BC (188)     | Microsoft ACPI-Compliant System                              |
| (ISA) 0x000000BD (189)    | Microsoft ACPI-Compliant System                              |
| (ISA) 0x00000BE (190)     | Microsoft ACPI-Compliant System                              |
| (PCI) 0x000000B (11)      | ntel(R) N10/ICH7 Family SMBus Controller - 27DA              |
| (PCI) 0x00000010 (16)     | ntel(R) N10/ICH7 Family PCI Express Root Port - 27D0         |
| (PCI) 0x00000010 (16) I   | ntel(R) N10/ICH7 Family USB Universal Host Controller - 27CB |
| (PCI) 0x00000011 (17)     | ntel(R) N10/ICH7 Family PCI Express Root Port - 27D2         |
| (PCI) 0x00000012 (18)     | ntel(R) N10/ICH7 Family PCI Express Root Port - 27D4         |
| (PCI) 0x00000012 (18)     | ntel(R) N10/ICH7 Family USB Universal Host Controller - 27CA |
| (PCI) 0x00000013 (19)     | ntel(R) N10/ICH7 Family PCI Express Root Port - 27D6         |
| (PCI) 0x00000013 (19)     | ntel(R) N10/ICH7 Family Serial ATA Storage Controller - 27C0 |
| (PCI) 0x00000013 (19)     | ntel(R) N10/ICH7 Family USB Universal Host Controller - 27C9 |
| (PCI) 0x00000016 (22)     | High Definition Audio 控制器                                    |
| (PCI) 0x00000017 (23)     | ntel(R) N10/ICH7 Family USB Universal Host Controller - 27C8 |
| (PCI) 0x00000017 (23)     | ntel(R) N10/ICH7 Family USB2 Enhanced Host Controller - 27CC |
| (PCI) 0xFFFFFFFC (-4) Re  | ealtek PCIe GBE Family Controller #2                         |
| (PCI) 0xFFFFFFFD (-3) R   | ealtek PCIe GBE Family Controller                            |
| (PCI) 0xFFFFFFFE (-2) Int | el(R) Graphics Media Accelerator 3600 Series                 |

Appendix B – I/O Information

#### B.4 DMA Channel Assignments

Direct memory access (DMA)

4 Direct memory access controller

# Appendix C

AHCI Settings

AEC-6613

#### C.1 Setting AHCI

#### OS installation to setup AHCI mode

Step 1: Copy below files from "Driver CD -> Step7-RAID&AHCI\ WinXP\_32" to Disk.

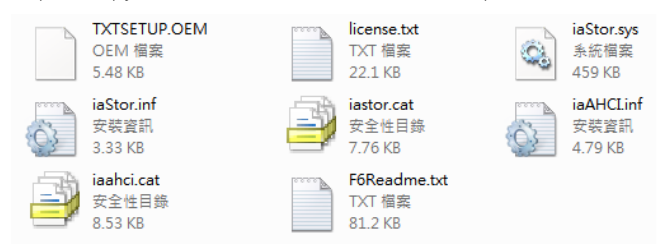

Step 2: Connect the USB Floppy drive to the board and insert the diskette from previous step.

Step 3: Configure SATA Controller to AHCI mode in BIOS SETUP Menu: Advanced ->

| SATA Configuration -> | SATA | Mode -> | AHCI | Mode |
|-----------------------|------|---------|------|------|
|-----------------------|------|---------|------|------|

| SATA Controller(s)                                                                                                    | [Enabled]                                                                                                    | Determines how SATA                                                                                                    |
|----------------------------------------------------------------------------------------------------|----------------------------------------------------------------------------------------------------|----------------------------------------------------------------------------------------------------|
| SATA Mode Selection                                                                                                    | [AHCI]                                                                                                    | controller(s) operate.                                                                                                    |
| Serial ATA Port 1<br>Port 1<br>Hot Plug<br>Serial ATA Port 2<br>Port 2<br>Hot Plug<br>Slot<br>Hot Plug<br>Hinland Slot<br>Slot<br>Hot Plug<br>Hot Plug | NDC HD2500KS-0 (250.0<br>[Enabled]<br>[Enabled]<br>MXTOR STM3320 (320.0<br>[Enabled]<br>[Enabled]<br>Enaty<br>[Enabled]<br>Enaty<br>[Enabled]<br>[Disabled]<br>[Disabled] | ++: Select Screen<br>14: Select Item<br>Enter: Select<br>+/-: Change Opt.<br>F1: General Help<br>F2: Previous Values<br>F3: Optimized Defaults<br>F4: Save & Exit<br>ESC: Exit |

#### Step 4: Configure DVD/CD-ROM drive as the first boot device.

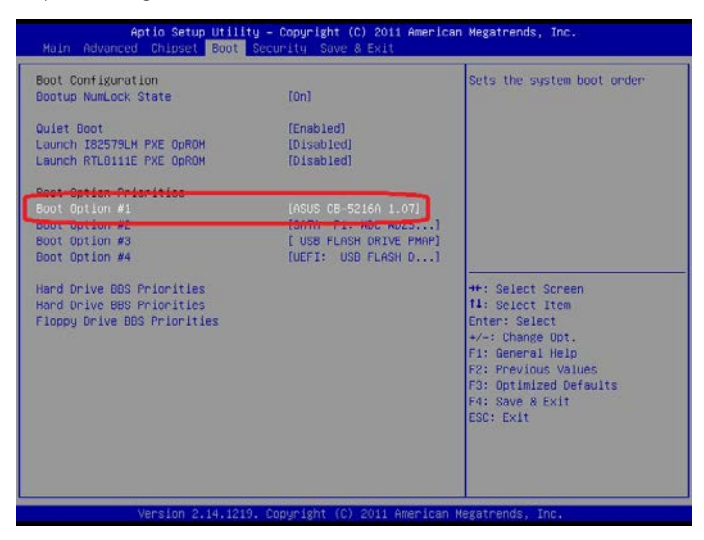

#### Step 5: Save changes and exit BIOS SETUP

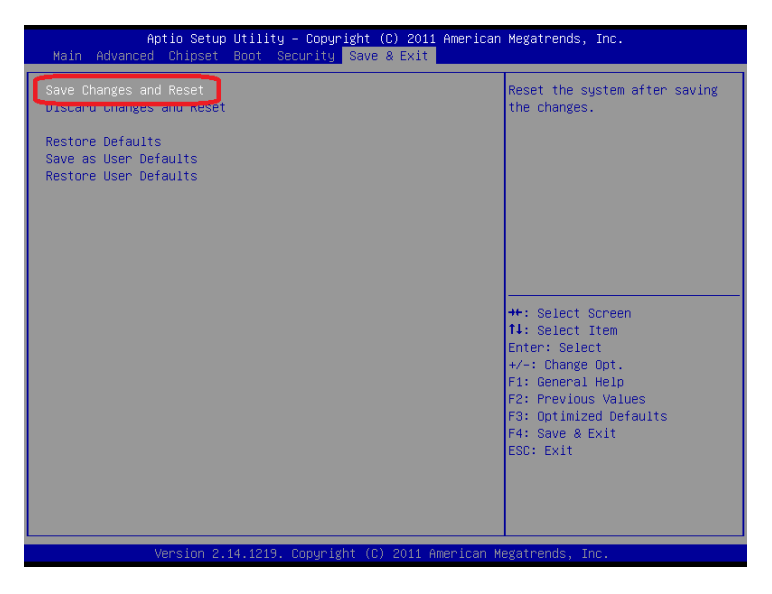

#### Step 7 – Press "F6" to install AHCI driver

| Windows Setup |          |            |         |            |         |        |  |
|---------------|----------|------------|---------|------------|---------|--------|--|
|               |          |            |         |            |         |        |  |
|               |          |            |         |            |         |        |  |
|               |          |            |         |            |         |        |  |
|               |          |            |         |            |         |        |  |
|               |          |            |         |            |         |        |  |
| Press F6 if   | you need | to install | a third | party SCSI | or RAID | driver |  |

#### Step 8 – Press "S" to install AHCI driver

| Windows Setup                                                                                                    |
|----------------------------------------------------------------------------------------------------|
| Setup could not determine the type of one or more mass storage devices<br>installed in your system, or you have chosen to manually specify an adapter.<br>Currently, Setup will load support for the following mass storage devices(s): |
| <none></none>                                                                                                    |
| * To specify additional SCSI adapters, CD-ROM drives, or special<br>disk controllers for use with Windows, including those for<br>which you have a device support disk from a mass storage device<br>manufacturer, press S.             |
| * If you do not have any device support disks from a mass storage<br>device manufacturer, or do not want to specify additional<br>mass storage devices for use with Windows, press ENTER.                                               |
|                                                                                                    |
| S-Specify Additional Device ENTER-Continue F3-Exit                                                                                                    |

#### Step 9 - Choose "Intel(R) NM10 Express Chipset".

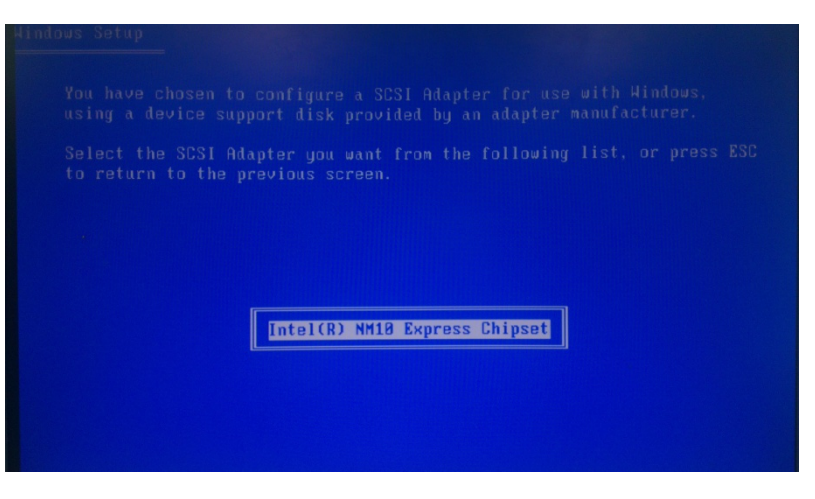

Step 10 - The following messages will appear on the screen. Press "S" to specify

additional SCSI adapters. Press "ENTER" and Windows Setup will continue to install OS.

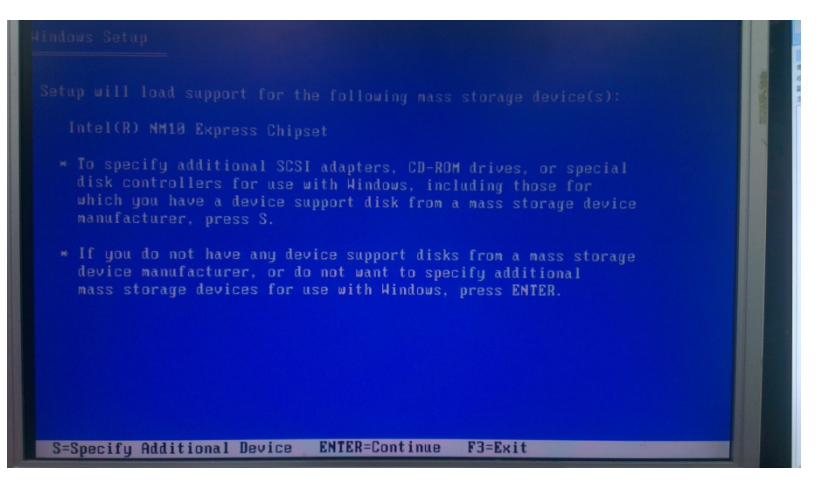